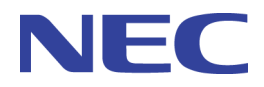

# MasterScope Service Governor3.26.0 Installation Guide

(Linux)

# Disclaimer

The copyrighted information noted in this document shall belong to NEC Corporation.

Copying or revising this document, in whole or in part, is strictly prohibited without the permission of NEC Corporation.

This document may be changed without prior notice.

NEC Corporation shall not be liable for any technical or editing errors or omissions in this document.

NEC Corporation shall not be liable for the accuracy, usability, or certainty of information noted in this document.

# Trademarks

- Adobe, the Adobe logo, and Acrobat are trademarks or registered trademarks of Adobe Systems Incorporated in the United States of America and other countries.
- Microsoft and Windows are registered trademarks of Microsoft Corporation in the United States of America and other countries.
- Other Microsoft products mentioned in this guide are also registered trademarks of Microsoft Corporation in the United States of America and other countries.
- Intel and Itanium are trademarks or registered trademarks of Intel Corporation in the United States of America and other countries.
- Introscope is a registered trademark of CA Technologies.
- UNIX is a registered trademark of the Open Group in the United States of America and other countries.
- HP-UX and PA-RISC are registered trademarks of Hewlett-Packard Company in the United States of America and other countries.
- Other Hewlett-Packard Company products mentioned in this guide are registered trademarks of Hewlett-Packard Company in the United States of America and other countries.
- Oracle, Exadata, and Solaris are registered trademarks of Oracle Corporation and its subsidiaries and affiliates in the United States of America and other countries.
- Linux is a trademark or registered trademark of Linus Torvalds in the United States of America and other countries.
- Red Hat is a trademark or registered trademark of Red Hat, Inc. in the United States and other countries.
- SUSE is a registered trademark of Novell, Inc. in Japan.
- AIX is a registered trademark of the International Business Machines Corp. in the United States of America.
- PATLITE are registered trademarks of PATLITE Corporation.

All the other system names, company names, and product names in this document are trademarks or registered trademarks of their respective companies.

Note that the  $^{\mathbb{R}}$  or  $^{^{TM}}$  mark are not indicated in this document.

# Notes on exporting this product

This product (including software) may be applicable to the controlled cargo (or services) regulated by the Foreign Exchange and Foreign Trade Law. To export the product to outside of Japan, an export permit from the Japanese government is required. When information materials, etc. are required for the export permit application process, contact your distributor or the nearest sales office.

# Preface

# **Notation Rules of This Document**

This document describes the precautions and related information as follows:

#### Note

A functional, operational, or configurational notice, warning, or complement is described.

#### Tip

Indicates the location of additional information or reference destination information

#### **Notation list**

The following notation rules are applied in this document.

| Notation                                     | How to use                                                                                                    | Example                                                                                                    |
|----------------------------------------------|----------------------------------------------------------------------------------------------------|----------------------------------------------------------------------------------------------------|
| [] square<br>brackets                        | Placed before and after an<br>item (such as a text box, check<br>box, or tab) on the screen                                                     | Enter the machine name in the [Machine Name] text box.<br>The [All] check box                                                                                                    |
| "" double<br>quotes                          | Placed before and after a<br>screen name (such as a dialog<br>box window), or the name of a<br>manual other than this one.                      | <i>"Setting"</i> window<br><i>"Installation Guide"</i>                                                                                                    |
| [] square<br>brackets in the<br>command line | Indicates that the specification<br>of the value in [] can be<br>omitted.                                                                       | add [/a] Gr1                                                                                                    |
| Monospace<br>font                            | Output from the command-<br>line system (such as a message<br>prompt)                                                                           | Execute the following command:<br>replace Gr1                                                                                                    |
| Italicized<br>monospace<br>font              | An item that should be<br>replaced by users with a valid<br>value<br>If the value contains a space,<br>surround it with " " (double<br>quotes). | add <i>GroupName</i><br>InstallPath= <i>"Install Path"</i>                                                                                                    |
| Json example                                 | Json examples are shown with<br>breaks and indents added in<br>order to improve the<br>readability.                                             | <pre>{     "ID": [         "45ed3512"     ],     "Manager": {         "ErrorMessage": "",         "Name": "localhost",         "Status": 200,         "StatusCode": 200     } }</pre> |

# Glossary

This document uses the terms below.

| Term                          | Description                                                                                                    |
|-------------------------------|----------------------------------------------------------------------------------------------------|
| Service Governor              | Name of this product                                                                                                    |
|                               | Official name is MasterScope Service Governor                                                                                                    |
| Installation directory        | Refers to the destination to which MasterScope Service Governor is installed.                                                                                                    |
|                               | The default value is                                                                                                    |
|                               | /opt/UMF/Operations                                                                                                    |
| Tomcat installation directory | Refers to the destination (included in the ServiceGovernor WebAPI Base Option package) to which Tomcat is installed.                                                              |
|                               | The default value is                                                                                                    |
|                               | C:¥Program Files (x86)¥NEC¥UMF¥Operations¥Tomcat                                                                                                    |
| Manager                       | A server that runs the services of "MasterScope UMF Operations Manager_n".                                                                                                    |
| EXPRESSCLUSTER X              | An NEC product that can be used to switch running processes between nodes in a duplicated system. In this document, a host system included in a cluster is referred to as a node. |

# Contents

| Chapter 1. Operating Environments/System Requirements                                                                |                                           |
|----------------------------------------------------------------------------------------------------|-------------------------------------------|
| <ul> <li>1.1 System Requirements</li> <li>1.1.1 Hardware Requirements</li> <li>1.1.2 Software Requirements</li></ul> | 2<br>2<br>2<br>2<br>2<br>2<br>2<br>2<br>2 |
| Chapter 2. Installing ServiceGovernor                                                                                |                                           |
| <ul><li>2.1 Installing ServiceGovernor.</li><li>2.1.1 Installing ServiceGoverner from the Installer.</li></ul>       | 4                                         |
| Chapter 3. Setting Up ServiceGovernor                                                                                |                                           |
| 3.1 API Authentication Key                                                                                           | 11                                        |
| 3.2 Setting up SSL/TLS for the manager                                                                               |                                           |
| 3.2.1 Setting a Manager                                                                                              |                                           |
| 3.2.2 Setting Up ServiceGovernor                                                                                     | 14                                        |
| 3.3 Settings for Adding a Manager                                                                                    |                                           |
| 3.3.2 Setting Up the ServiceGovernor Property File                                                                   |                                           |
| 3.4 Settings for Deleting a Manager                                                                                  | 17                                        |
| 3.4.1 Settings for Deleting a Manager                                                                                |                                           |
| 3.5 Setting up SSL/TLS for Tomcat                                                                                    |                                           |
| 3.5.1 Importing the Certificate                                                                                      |                                           |
| 3.5.2 Modifying the Tomcat Settings                                                                                  |                                           |
| 3.5.3 Changing env.sh                                                                                                | 20<br>20                                  |
| 3.6 After the Tomcat Settings Are Monitored                                                                          |                                           |
| 3.7 About the Port Numbers Used                                                                                      | 22                                        |
| 3.8 Verifying Operation of ServiceGovernor                                                                           |                                           |
| 3.8.1 Enabling/Disabling the API Verification Screen                                                                 |                                           |
| 3.8.2 Operation Verification                                                                                         | 23                                        |
| Chapter 4. Constructing a ServiceGovernor Cluster                                                                    |                                           |
| 4.1 Preface                                                                                                    |                                           |
| 4.1.1 Supplemental Information                                                                                       |                                           |
| 4.1.2 Target Products                                                                                                |                                           |
| 4.2 Creating a New Failover Group                                                                                    |                                           |
| 4.3 Setting Up Shared Resources (Floating IP)                                                                        |                                           |
| 4.4 Setting Up ServiceGovernor                                                                                       |                                           |
| 4.4.1 [Active] Installing ServiceGovernor                                                                            |                                           |
| 4.4.2 [Active] Setting Up ServiceGovernor                                                                            |                                           |
| 4.4.3 [Active] Setting Up the Tomcat Service                                                                         |                                           |

| 4.4.4 Moving to the Standby System                                                                                                    |                                                                        |
|----------------------------------------------------------------------------------------------------|------------------------------------------------------------------------|
| 4.4.5 [Standby] Installing ServiceGovernor                                                                                                    |                                                                        |
| 4.4.6 [Standby] Setting Up ServiceGovernor                                                                                                    |                                                                        |
| 4.4.7 [Standby] Setting Up the Tomcat Service                                                                                                    | 29                                                                     |
| 4.4.8 Moving to the Active System                                                                                                    |                                                                        |
| 4.5 Editing the Startup/Stop Script                                                                                                    |                                                                        |
| 4.6 Setting the Shared Resources (Process Name Monitor Resources)                                                                                                    |                                                                        |
| Chapter 5. Uninstalling ServiceGovernor                                                                                                    |                                                                        |
| 5.1 Uninstalling ServiceGovernor                                                                                                    |                                                                        |
| 5.1.1 Uninstalling ServiceGoverner from the installer                                                                                                    |                                                                        |
| Chapter 6. Upgrading                                                                                                    |                                                                        |
| 6.1 Upgrading ServiceGovernor                                                                                                    | 40                                                                     |
| 6.1.1 Upgrading ServiceGovernor from the Installer                                                                                                    | 40                                                                     |
| 6.1.2 Reversion after Upgrade of ServiceGovernor                                                                                                    |                                                                        |
| 6.2 Upgrading the application server from the installer                                                                                                    |                                                                        |
| 6.2.2. Reversion after Ungrade of the Application Server                                                                                                    | 40<br>50                                                               |
| Chapter 7 Backing Up the Files                                                                                                    | 57                                                                     |
| Chapter 7. Dacking Op the Flies                                                                                                    |                                                                        |
| Chapter 8. Restoring the Backed Up Files                                                                                                    | 53                                                                     |
|                                                                                                    |                                                                        |
| Chapter 9. Precautions                                                                                                    | 54                                                                     |
| Chapter 9. Precautions         9.1 Precautions on Products                                                                                                    | <b>54</b>                                                              |
| Chapter 9. Precautions         9.1 Precautions on Products         9.2 Precautions on Operation                                                                                                    | <b>54</b><br>                                                          |
| <ul> <li>Chapter 9. Precautions</li></ul>                                                                                                    | <b>54</b><br>55<br>55<br>55                                            |
| <ul> <li>Chapter 9. Precautions</li></ul>                                                                                                    | <b>54</b><br>55<br>55<br>62                                            |
| <ul> <li>Chapter 9. Precautions</li></ul>                                                                                                    | <b>54</b><br>55<br>55<br>62<br>63                                      |
| <ul> <li>Chapter 9. Precautions</li></ul>                                                                                                    | <b>54</b><br>55<br>55<br>55<br>62<br>63<br><b>64</b>                   |
| <ul> <li>Chapter 9. Precautions</li></ul>                                                                                                    | <b>54</b><br>55<br>55<br>62<br>63<br><b>64</b><br>65                   |
| <ul> <li>Chapter 9. Precautions</li></ul>                                                                                                    | <b>54</b><br>55<br>55<br>55<br>62<br>63<br><b>64</b><br>55<br>65<br>65 |
| <ul> <li>Chapter 9. Precautions</li></ul>                                                                                                    | <b>54</b><br>55<br>55<br>55<br>62<br>63<br><b>64</b><br>65<br>65<br>65 |
| <ul> <li>Chapter 9. Precautions</li> <li>9.1 Precautions on Products</li> <li>9.2 Precautions on Operation</li> <li>9.2.1 About Bloating of Tomcat Log</li> <li>9.2.2 Starting ServiceGovernor as a User with Non-Root Privileges</li> <li>9.2.3 About Tomcat Shutdown Port</li> <li>Chapter 10. Appendix</li> <li>10.1 About the Certificate for SSL/TLS Setting</li> <li>10.1.1 Status Certificate Created Using a Public Certificate Authority</li> <li>10.1.2 Self-Issued, Self-Signed Certificate</li> <li>10.2 Upgrading Java used by ServiceGovernor</li> </ul>                                                                                                    | <b>54</b> 55 55 55 62 63 63 64 65 65 65 65 66 67 67                    |
| <ul> <li>Chapter 9. Precautions</li></ul>                                                                                                    | <b>54</b> 55 55 55 62 63 63 64 65 65 65 65 65 66 66 67 68 68           |
| <ul> <li>Chapter 9. Precautions</li></ul>                                                                                                    | <b>54</b> 55 55 55 62 63 63 64 65 65 65 66 67 68 69                    |
| <ul> <li>Chapter 9. Precautions</li></ul>                                                                                                    | <b>54</b> 55 55 55 62 63 63 64 65 65 66 67 68 69 72                    |
| <ul> <li>Chapter 9. Precautions</li></ul>                                                                                                    | <b>54</b> 55 55 55 62 63 64 65 65 65 66 67 68 69 72 73                 |
| <ul> <li>Chapter 9. Precautions</li> <li>9.1 Precautions on Products</li> <li>9.2 Precautions on Operation</li> <li>9.2.1 About Bloating of Tomcat Log</li> <li>9.2.2 Starting ServiceGovernor as a User with Non-Root Privileges</li> <li>9.2.3 About Tomcat Shutdown Port</li> </ul> Chapter 10. Appendix 10.1 About the Certificate for SSL/TLS Setting <ul> <li>10.1.1 Status Certificate Created Using a Public Certificate Authority</li> <li>10.1.2 Self-Issued, Self-Signed Certificate</li> <li>10.2 Upgrading Java used by ServiceGovernor</li> <li>10.3 Upgrading Tomcat used by ServiceGovernor</li> <li>10.4 Recovering an Application Server</li> </ul> Chapter 11. Open Source Software License <ul> <li>11.1 About commons-codec-1.7</li> <li>11.2 About commons-logging-1.1.1</li> </ul> | <b>54</b> 55 55 55 62 63 63 64 65 65 65 66 67 68 69 72 73 73 77        |
| <ul> <li>Chapter 9. Precautions</li></ul>                                                                                                    | <b>54</b> 55 55 55 62 63 64 65 65 66 67 67 68 69 72 73 77 81           |
| <ul> <li>Chapter 9. Precautions</li></ul>                                                                                                    | <b>54</b> 55 55 55 62 63 64 65 65 66 67 68 69 72 73 73 77 81 85        |

# Chapter 1. Operating Environments/System Requirements

### Contents

| 1.1 System Requirements | 2 |
|-------------------------|---|
|-------------------------|---|

This section describes the operating environment.

# **1.1 System Requirements**

### 1.1.1 Hardware Requirements

| Туре            | Hardware Requirements                 |
|-----------------|---------------------------------------|
| СРИ             | At least Intel Compatible 2GHz 4 Core |
| Memory capacity | At least 4GB                          |
| Disk capacity   | At least 4GB                          |

## 1.1.2 Software Requirements

### 1.1.2.1 List of Supported Platforms

This package runs on the following software:

|                               | OS                 |  |
|-------------------------------|--------------------|--|
| Red Hat Enterprise Linux 5.6  | to 5.11 (x86, x64) |  |
| Red Hat Enterprise Linux 6.1  | to 6.9 (x86, x64)  |  |
| Red Hat Enterprise Linux 7 to | 7.4 (x64)          |  |
| Oracle Linux 6.2, 6.4 (UEK) ( | x86, x64)          |  |

## 1.1.2.2 Bundled Applications

This product is bundled with the applications shown below.

| Application | Supported version                  |
|-------------|------------------------------------|
| Java        | Java Runtime Environment 1.8.0_162 |
| Tomcat      | Apache Tomcat Version 8.5.24       |

#### 🕂 Caution

For the verified latest versions, contact the NEC Customer Support Center.

# Chapter 2. Installing ServiceGovernor

### Contents

| 2.1 Installing ServiceGovernor | 4 |
|--------------------------------|---|
|--------------------------------|---|

#### 🕂 Caution

When constructing a cluster environment, refer to "Chapter 4. Constructing a ServiceGovernor Cluster (page 24)" before performing this procedure.

# 2.1 Installing ServiceGovernor

The following and subsequent pages describe the procedure for installing ServiceGovernor.

### 2.1.1 Installing ServiceGoverner from the Installer

- 1. Log in to the system with the root account.
- 2. Insert the installation DVD into the DVD drive.
- Mount the DVD. In this example, the mount point is "/mnt/dvd".
- 4. Change the current directory.

# cd /mnt/dvd/Linux

5. Execute Setup.

```
# ./Setup
```

6. The installer starts up and the following screen is displayed.

#### 🕂 Caution

If the installation dialog box is not displayed stably, set the environment variable TERM to vt100 and restart the installer. Increase the display size of the terminal, as necessary.

Enter 1[Enter].
 (1:install 2:uninstall q:quit program): 1

7. A list of components that can be installed is displayed.

```
Products
```

```
|16 [ ] MasterScope NetvisorPro V MessageConsole Linker Manager 3.0.0.
4 |
|17 [ ] MasterScope Invariant Analyzer RelayManager 1.6.0.4
 |18 [ ] MasterScope Invariant Analyzer Manager 1.6.0.4
 [19 [] MasterScope Framework Agent 3.24.0.0
 |20 [ ] MasterScope Framework Manager 3.24.0.0
 |21 [] Application Server Any 8.5.24.0
 |22 [ ] MasterScope Service Governor Any 3.26.0.0
 |_
 Please select product(s) by entering numbers separated by commas.
[Example: 1, 3, 4]
(b:back q:quit program):
```

```
Select Application Server and MasterScope Service Governor as follows.
The component list can be scrolled up and down using the Up (\uparrow) and Down (\downarrow) keys.
(b:back q:quit program):21, 22
```

#### 🕂 Caution

The value displayed for each component may vary depending on the media used.

8. The confirmation screen of the components to be installed is displayed.

```
These product(s) will be installed, OK to continue?
(default:y y:yes n:no q:quit program):
```

```
Enter y[Enter] to continue the process.
(default:y y:yes n:no q:quit program):y
```

9. The configuration setting screen of the components to be installed is displayed.

```
_____
Installation settings
 _____
    Other ( Not Framework )
1 Application Server Any 8.5.24.0 [ NEW ]
L
 2 MasterScope Service Governor Any 3.26.0.0 [ NEW ]
3 New Product
L
 L
 _____
(*) marked products or services require specific settings before insta
llation.
              -----
Please select operation to perform from following commands.
[Example: 's1' configures settings for first service listed above.]
(r[n.n]:remove s[n]:setting v[n]:view c:clear b:back e:execute q:quit
program):
Enter "s1" to set [Other]-[Application Server].
```

```
(r[n.n]:remove s[n]:setting v[n]:view c:clear b:back q:quit
program):s1
```

#### A Caution

The value displayed for each component may vary depending on the media used and the installation status of other components.

#### 10. You are asked to enter for each setting item. Perform the following settings.

The details of parameters are as follows.

| Field name             | Setting value                                             |
|------------------------|-----------------------------------------------------------|
| Install directory path | Specify the installation destination folder.              |
|                        | The default value is                                      |
|                        | defined in " "Glossary (page iii)"".                      |
|                        | Specify the folder path, by using up to                   |
|                        | 128                                                       |
|                        | characters.                                               |
| Application Server     | Specify "2". If 2 is specified, Tomcat will be installed. |
| HTTP port              | Specify the HTTP port number of ServiceGovernor.          |
|                        | The default value is "12080".                             |
| HTTPS port             | Specify the HTTPS port number of ServiceGovernor.         |
|                        | The default value is "12443".                             |
| Tomcat management port | Specify the Tomcat management port number.                |
|                        | The default value is "12005".                             |
| Tomcat APJ/1.3 port    | Specify the Tomcat AJP/1.3 port number.                   |
|                        | The default value is "12009".                             |

#### 🕂 Caution

For the port number, specify a number that differs from those of the other products.

Otherwise, the Tomcat service cannot be started up.

#### 🕂 Caution

11. When all the setting items have been input, the settings are displayed.

```
Confirmation
Install directory path: /opt/UMF/Operations
Application Server: Tomcat
HTTP port: 12080
HTTPS port: 12443
Tomcat management port: 12005
Tomcat APJ/1.3 port: 12009
```

```
Are these settings correct?
(default:y y:yes n:no q:quit program):
```

Confirm that there is no flaw in the settings, and enter y[Enter]. (default:y y:yes n:no q:quit program):y

12. The configuration setting screen of the components to be installed is displayed again.

Entere[Enter].

```
(a[n]:add r[n.n]:remove s[n]:setting v[n]:view c:clear b:back
e:execute q:quit program):e
```

13. The [Final confirmation] screen is displayed.

```
_____
Final confirmation
_____
1
    Other ( Not Framework )
 1 Application Server Any 8.5.24.0
 2 MasterScope Service Governor Any 3.26.0.0
 1
 Is it OK to start installation?
(default:y y:yes n:no q:quit program):
  Enter y[Enter].
```

(default:y y:yes n:no q:quit program):y

14. The installation status is displayed, and the installation result is displayed at the end. Check that no error has occurred.

```
Application Server Any 8.5.24.0 Preparing for Installation (1/2)
Application Server Any 8.5.24.0 Installation in progress (1/2)
Application Server Any 8.5.24.0 was successfully installed (1/2)
MasterScope Service Governor Any 3.26.0.0 Preparing for Installation (
2/2)
MasterScope Service Governor Any 3.26.0.0 Installation in progress (2/
```

When an installation error occurs, "Installation of <Product Name> was failure. [Error Number]" is displayed in a message during installation. Check that this message is not displayed.

# Chapter 3. Setting Up ServiceGovernor

### Contents

| 3.1 API Authentication Key                  | 11 |
|---------------------------------------------|----|
| 3.2 Setting up SSL/TLS for the manager      | 13 |
| 3.3 Settings for Adding a Manager           | 14 |
| 3.4 Settings for Deleting a Manager         | 17 |
| 3.5 Setting up SSL/TLS for Tomcat           |    |
| 3.6 After the Tomcat Settings Are Monitored | 21 |
| 3.7 About the Port Numbers Used             | 22 |
| 3.8 Verifying Operation of ServiceGovernor  | 22 |

# 3.1 API Authentication Key

Create the authentication key for ServiceGovernor

- 1. Log into the manager under the root privileges.
- 2. Open the Tools folder within the installation destination folder of the manager component.
- 3. Perform the following WebApiTool.sh command to create the access key.

```
> cd <Installation directory>/Tools
> ./WebApiTool.sh createkey <UserName> -description "<Description>"
```

\* Specify any value for <UserName> and <Description>.

#### 🕂 Caution

- An ASCII character or numeric value can be specified for <UserName>.
- The character string specified for <UserName> will be displayed as the user name of the [Audit Log] view on the manager's monitoring terminal.

Confirm that the following is displayed as a standard output.

```
NORMAL END.
command exit code:0
COMMAND SUCCEEDED.
```

4. Confirm the created access key.

Perform the following command to display the created access key.

```
> cd <Installation directory>/Tools
> ./WebApiTool.sh showkey <UserName>
```

Confirm that the following is displayed in a standard output.

5. Specify the displayed AccessKeyId and SecretAccessKey as the portal products.

Write down the values of the authentication access key (AccessKeyId) and authentication secret key (SecretAccessKey) and specify them to the portal products.

To use WebAPI of ServiceGovernor, it is necessary to include the assigned access key in the Http request header required to use WebAPI.

6. When the portal products use WebAPI, create the Http request header as follows.

Use the following Http request header for authentication.

| HTTP header   | Description                                                                                                    |
|---------------|----------------------------------------------------------------------------------------------------|
| Date          | Specifies in the WebAPI request date (RFC1123 format).                                                                      |
| Authorization | Specifies the created access key and signature described<br>later.<br>Specify "SharedKeyLite" as the authentication method. |

Use the following algorithm to create the Authorization header.

• Read the access key generated with the WebApiTool.sh command on the manager.

```
AccessKeyId : /TZfHsSFsdfsL3ghfE9hKyRYLW2ufSbcnYWf1m4RBVrw=
SecretAccessKey : rSQ2z2Yn/OgSHhL3R7j6IWuiErtMl1CBMJQWtWpE5rXuU=
```

• Determine the request date.

Date = "Wed, 19 Dec 2012 08:01:10 GMT"

• Acquire the WebAPI path with the query character string ("?" or after) excluded.

CanonicalizedResource = "/umf/categories"

#### 🕂 Caution

If you need URLencode, generate the target character string using the WebAPI path that results after encoding.

• Concatenate the request date and path by using a line feed character (CRLF) and create the character strings to be authenticated.

```
CRLF = "¥x0D¥x0A"
StringToSign = Date + CRLF + CanonicalizedResource
```

• Create the HMAC (SHA256) from the character strings to be authenticated and SecretAccessKey and encode it in Base64.

```
Signature = Base64(HmacSHA256(SecretAccessKey, StringToSign))
#=> "dSvqioC9hIUjnnDk7dhHcQ6oRCxJNlhc0Wdev393ZYc="
```

Create the HTTP request header.

Example of Http request header:

```
Date: Wed, 19 Dec 2012 08:01:10 GMT
Authorization: SharedKeyLite /TZfHsSFsdfsL3ghfE9hKyRYLW2ufSbcnYWf1
m4RBVrw=:dSvqioC9hIUjnnDk7dhHcQ6oRCxJNlhc0Wdev393ZYc=
```

#### 🛕 Caution

This procedure is required to perform setup on the portal product that uses WebAPI of ServiceGovernor . If no signature is specified or the specified signature has a wrong value, WebAPI will fail to be executed.

7. To operate ServiceGovernor in a cluster configuration, copy the following files from the active server to the standby server.

```
<Installation directory>/Tomcat/vDCApiKey.jks
```

# 3.2 Setting up SSL/TLS for the manager

To connect ServiceGovernor and the manager via SSL/TLS, perform this procedure.

If an SSL/TLS connection is not used, this procedure is not necessary.

### 3.2.1 Setting a Manager

Check the [Use HTTPS cryptogram] box on the [Web Monitoring View] tab by referring to Setting up internal communication with ServiceGovernor.

If a warning as shown in the following figure was output during option setting or you want to modify the server certificate, perform the following preparation.

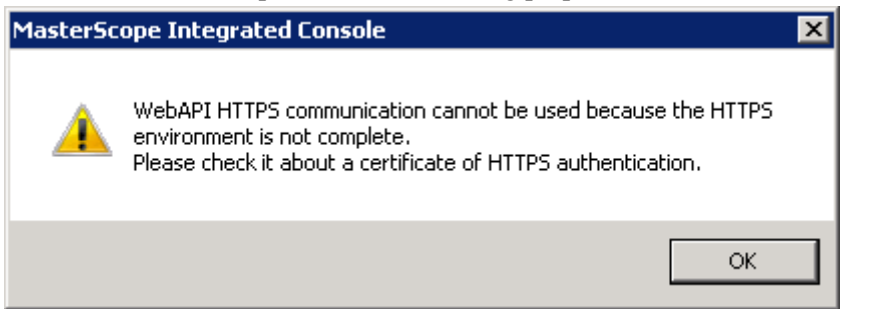

- 1. Stop the manager.
- 2. Check the file name settings of the server certificate and private key. If any of the files does not exist, create an empty file and add the setting. File name Windows:

<installation destination folder>\Manager\sg\HttpServerMgr.ini

```
Linux: <installation destination directory>/Manager/sg/HttpServerMgr.ini
```

Contents specified

```
[ApiServer]
CertificateFile=server.crt
PrivateKeyFile=server.key
```

| Parameter name  | Description                                                                                                    |
|-----------------|----------------------------------------------------------------------------------------------------|
| CertificateFile | Specifies the server certificate file name. When the file name is omitted, server.crt is used as the default setting value. |
| PrivateKeyFile  | Specify the private key file name. When the file name is omitted, server.keyis used as the default setting value.           |

```
* If you want to specify other parameters other than the default
server certificate or private key, specify a file name that differs
from the default file name.
```

Store the server certificate and private key to be used.
 Store in the following the server certificate and private key file names that have been set in "2. (page 13)".

4. Start the manager.

#### Attention

- Only Windows or Linux manager supports the WebAPI function. No manager other than a Windows or Linux manager can use the WebAPI function.
- If you create a server certificate or private key, specify a file name that differs from the default file name.
- If you create a server certificate or private key, create the private key in RSA format without encryption or the server certificate in x509 format.

### 3.2.2 Setting Up ServiceGovernor

Change the {URL} protocol to https by reference to "3.3.2 Setting Up the ServiceGovernor Property File (page 15)".

#### 🕂 Caution

To operate ServiceGovernor in a cluster configuration, make a change on both the active and the standby servers.

## 3.3 Settings for Adding a Manager

The "manager" refers to a server that runs the service of "MasterScope UMF Operations Manager n".

When a manager having access to ServiceGovernor is added, perform the preparation using the following procedure and edit the ServiceGovernor configuration file.

#### 🕂 Caution

To operate ServiceGovernor in a cluster configuration, set the following ServiceGovernor settings on both the active and the standby servers.

### 3.3.1 Preparation

1. Setting up internal communication with ServiceGovernor

Set up internal communication with ServiceGovernor for the manager.

For this setting, use the monitoring screen connected to the manager.

After changing to the definition mode, open the "Option Setting" screen by using [Option] in the [Setting] menu, and then select the [Web Monitoring View] tab.

| Option Setting                                                                    |                                                              |               |               |                 | ×           |
|-----------------------------------------------------------------------------------|--------------------------------------------------------------|---------------|---------------|-----------------|-------------|
| MultiGraph View                                                                   | MultiGraph View Performance Storage Setting Service Port Mon |               |               | onitor          |             |
| Priority Setting                                                                  | Process Monitor                                              | Reco          | overy Setting | Report 9        | Setting     |
| Service Portal Messa                                                              | age Linker                                                   | Messag        | e Monitor     | File Mo         | nitor       |
| Windows Service Monitor                                                           | Performance N                                                | vlonitor   Bu | siness View   | Application Log | g Monitor 🌔 |
| Audit Log Man                                                                     | ager Linker                                                  | Web Monit     | oring View    | Event Corr      | elation     |
| Port: 8080                                                                        |                                                              |               |               |                 |             |
| ✓ Use Web API Function         Port:       20100 €         ✓ Use HTTPS cryptogram |                                                              |               |               |                 |             |
|                                                                                   |                                                              | 40            |               | Cancel          | Help        |

Check the [Use Web API Function] box, and set [Port]. This port number will be used for the internal communication port specified in {URL} of "3.3.2 Setting Up the ServiceGovernor Property File (page 15)".

### 3.3.2 Setting Up the ServiceGovernor Property File

```
Set the properties for ServiceGovernor.
The configuration file of the properties is
Tomcat/conf/fwapi.properties in the installation folder.
A description of each parameter and a setting example are shown below.
```

#### Parameter description

| Parameter name     | Description                                                                                                    |
|--------------------|----------------------------------------------------------------------------------------------------|
| fw.manager{n}.host | <pre>Specify the URL and port number of the manager.<br/>This parameter must be specified.<br/>In addition, name resolution must be possible with this<br/>parameter.<br/>The format of the parameter is as follows.<br/>fw.manager{n}.host={URL},{SelfHost},{Manager Type}<br/>The default value of port number is 20100.</pre> |

◆ Format of the fw.manager {n}.host parameter

Enter a serial number starting with 1 in  $\{n\}$  of the fw.manager $\{n\}$ .host key character string. When two managers are used, set the following.

```
fw.manager1.host={URL}, {SelfHost}, {Manager Type}
fw.manager2.host={URL}, {SelfHost}, {Manager Type}
```

Setting element Setting value {URL} http://<manamer name>:<port number> In addition, name resolution must be possible with this parameter. The default value of port number is 20100. {SelfHost} Specify <manager name>. The manager name specified here must be the same as the HostName property in the [SelfNode] section set in the following file under the installation destination folder of the management server. In addition, name resolution must be possible with this parameter. Windows: <installation destination folder>\Manager\sg\SysMonMgr.ini Linux: <installation destination directory>/Manager/sg/SysMonMgr.ini [SelfNode] HostName=MOM01 If two or more managers are linked hierarchically, specify {Manager Type} "MoM" for the entry of the high-level manager. Specify "RM" for the entry of the low-level manager. Omit this parameter unless two or more managers are linked.

Set the following elements to the setting values. Use a comma (,) as a separator.

#### ◆Setting example

```
Adding managers "mom03" and "mom04"
The following is a setting example where the original host name is
registered for SysMonMgr.ini and the default value is set for a port
number.
```

```
#fw.manager{n}.host={URL}, {SelfHost}, {Manager Type}
fw.manager1.host=http://mom03:20100,mom03
fw.manager2.host=http://mom04:20100,mom04
```

#### 🕂 Caution

If you performed "3.2 Setting up SSL/TLS for the manager (page 13)", change protocol in {URL} to https.

On the machine on which ServiceGovernor has been installed, execute the following command to reflect the modified properties. After logging in with root rights, execute the following WebApiTool.sh command to reflect the changed properties.

```
> cd <Installation directory>/Tools
> ./WebApiTool.sh properties reload fwapi
```

Confirm that the following is displayed as a standard output.

```
Normal End. PropertyFile(fwapi.properties) was reload.
```

```
HTTP STATUS: 200
SUCCEEDED.
```

```
command exit code:0
COMMAND SUCCEEDED.
```

#### 🕂 Caution

If [ServiceGovernor –HTTP Port] was changed in the procedure for installing ServiceGovernor, the following error message is output.

```
Abort Connection Error :IO error has happened. http response cord can't be received.
```

The specified port number must be identical to the port number within <installation directory>/Tools/env.sh. If the value has been changed from the default value (12080), change the following parameters in the env.sh file. For the SSL/TLS port, change [MANAGER PROTOCOL] to [https].

Setting example

```
export MANAGER_PROTOCOL=https
export MANAGER PORT=12443
```

Execute the following command to check the loaded property values.

```
> cd <Installation directory>/Tools
> ./WebApiTool.sh properties show fwapi
```

Confirm that the following is displayed as a standard output.

```
fw.manager1.host=http://mom03:20100,mom03
fw.manager2.host=http://mom04:20100,mom04
```

# 3.4 Settings for Deleting a Manager

When a manager having access to ServiceGovernor is deleted, perform the preparation using the following procedure and edit the ServiceGovernor WebAPI configuration file.

#### 🕂 Caution

To operate ServiceGovernor in a cluster configuration, perform the following procedure on both the active and the standby servers.

### 3.4.1 Settings for Deleting a Manager

From the following files, delete the "fw.manager1.host=..." line, which specifies the target server to be deleted.

Tomcat/conf/fwapi.properties

On the machine on which ServiceGovernor has been installed, execute the following command to reflect the modified properties. After logging in with root rights, execute the following WebApiTool.sh command to reflect the changed properties.

```
> cd <Installation directory>/Tools
> ./WebApiTool.sh properties reload fwapi
```

Confirm that the following is displayed as a standard output.

```
Normal End. PropertyFile(fwapi.properties) was reload.

HTTP STATUS: 200

SUCCEEDED.

command exit code:0

COMMAND SUCCEEDED.
```

#### 🕂 Caution

If [ServiceGovernor – HTTP Port] was changed in the procedure for installing ServiceGovernor, the following error message is output.

Abort Connection Error :IO error has happened. http response cord can't be received.

The specified port number must be identical to the port number within <installation directory>/Tools/env.sh. If the value has been changed from the default value (12080), change the following parameters in the env.sh file. For the SSL/TLS port, change [MANAGER PROTOCOL] to [https].

Setting example

```
export MANAGER_PROTOCOL=https
export MANAGER PORT=12443
```

Execute the following command to check the loaded property values.

```
> cd <Installation directory>/Tools
> ./WebApiTool.sh properties show fwapi
```

Confirm that the following is displayed as a standard output.

```
fw.manager1.host=http://mom03:20100,mom03
fw.manager2.host=http://mom04:20100,mom04
```

# 3.5 Setting up SSL/TLS for Tomcat

To use ServiceGovernor over an SSL/TLS connection, perform this procedure.

The SSL/TLS connection of ServiceGovernor is established between [Application Server] and [Client System].

If an SSL/TLS connection is not used, this procedure is not necessary.

#### 🕂 Caution

To operate ServiceGovernor in a cluster configuration, perform the following procedure for both active and standby nodes.

#### 🕂 Caution

This procedure assumes the use of Tomcat and Java bundled with ServiceGovernor.

### 3.5.1 Importing the Certificate

Before performing this procedure, prepare the server certificate and import it to the key store file. For how to set the server certificate, see "10.1 About the Certificate for SSL/TLS Setting (page 65)".

#### 🕂 Caution

```
When ServiceGovernor is upgraded, the installation folder is replaced by the
new directory.
If <key store file name> is created under
<installation destination folder>/Tomcat, it is recommended that it be placed
under
<installation destination folder>/Tomcat/conf.
```

### 3.5.2 Modifying the Tomcat Settings

Modify the following file with a text editor.

```
<Installation directory>/Tomcat/conf/server.xml
```

```
* <Installation folder> is the destination in which ServiceGovernor is installed.
Change the settings as follows if they are currently set to the default values.
```

\* For <Keystore File Name> and <Keystore Password>, specify the <Keystore File Name> and <Keystore Password>, which you specified in "3.5.1 Importing the Certificate (page 19)".

Setting example (for Tomcat 8.5)

```
<Connector port="12443" protocol="org.apache.coyote.http11.Http11NioProtoco
l"
maxThreads="150" SSLEnabled="true"">
<SSLHostConfig>"
Certificate certificateKeystoreFile="conf/localhost-rsa.jks"
certificateKeystorePassword="changeit"
type="RSA" />
</SSLHostConfig>
</Connector>
```

### 3.5.3 Changing env.sh

When SSL/TLS for ServiceGovernor has been enabled, modify env.sh by referring to ""3.6 After the Tomcat Settings Are Monitored (page 21)"".

### 3.5.4 Restarting the Service

Use the following procedure to restart the ServiceGovernor service.

1. Stop the ServiceGovernor service.

For Red Hat Enterprise Linux Server release 6

/etc/init.d/ServiceGovernor stop
Shutting down ServiceGovernor

[ OK ]

For Red Hat Enterprise Linux Server release 7

systemctl stop ServiceGovernor

2. Check that the service has stopped normally.

For Red Hat Enterprise Linux Server release 6

```
/etc/init.d/ServiceGovernor status
ServiceGovernor is not running
```

```
Using CATALINA_BASE: /opt/UMF/Operations/Tomcat
Using CATALINA_HOME: /opt/UMF/Operations/Tomcat
Using CATALINA TMPDIR: /opt/UMF/Operations/Tomcat/temp
                        /opt/UMF/Operations/Tomcat/JDK/JavaHome/jre
Using JRE HOME:
Using CLASSPATH:
                        /opt/UMF/Operations/Tomcat/bin/bootstrap.jar:/o
pt/UMF/Operations/Tomcat/bin/tomcat-juli.jar
Server version: Apache Tomcat/8.5.24
Server built: Mar 18 2016 20:31:49 UTC
Server number: 8.5.24.0
OS Name:
                Linux
OS Version:
                2.6.32-504.el6.x86 64
Architecture: i386
JVM Version: 1.8.0 162
JVM Vendor:
               Oracle Corporation
```

For Red Hat Enterprise Linux Server release 7

```
systemctl status ServiceGovernor
ServiceGovernor.service - Startup script for the ServiceGovernor app lication server.
```

```
Loaded: loaded (/etc/systemd/system/ServiceGovernor.service; enable
d; vendor preset: disabled)
   Active: inactive (dead)
:
:
```

Check that the message indicating that the service has stopped is displayed. If it has not stopped, check the status again after a moment.

3. Start the ServiceGovernor service.

Start the Service Governor Service.

For Red Hat Enterprise Linux Server release 6

```
/etc/init.d/ServiceGovernor start
Starting ServiceGovernor
```

[ OK ]

For Red Hat Enterprise Linux Server release 7

```
systemctl start ServiceGovernor
```

## 3.6 After the Tomcat Settings Are Monitored

#### 🕂 Caution

To operate ServiceGovernor in a cluster configuration, perform the following procedure on both the active and the standby servers.

If any of the following Tomcat server.xml settings was modified manually, you also need to modify the environment configuration file for ServiceGovernor tools.

- Enable/disable SSL/TLS
- HTTP port number

```
Target file:
<installation destination folder/Tools/env.sh
The specified port number must be identical to the port number within
<installation directory>/Tools/env.sh.
If the value has been changed from the default value (12080), change the
following parameters in the
env.sh file.
For the SSL/TLS port, change [MANAGER_PROTOCOL] to [https].
Setting example
```

```
export MANAGER_PROTOCOL=https
export MANAGER PORT=12443
```

# 3.7 About the Port Numbers Used

ServiceGovernor uses the following network port numbers by default.

If a firewall such as Windows Firewall is enabled in the system environment, open the following port.

For functions that are not used, set so that they will be closed.

| Component             | ltem                  | Program name                                                                                                    | Protocol | Connection<br>destination<br>port<br>number | Connection<br>source target                                                                                      | Connection<br>source<br>port<br>number | Whether<br>the port<br>number<br>can be<br>changed<br>or not |
|-----------------------|-----------------------|----------------------------------------------------------------------------------------------------|----------|---------------------------------------------|----------------------------------------------------------------------------------------------------|----------------------------------------|--------------------------------------------------------------|
| Application<br>Server | *<br>Apache<br>Tomcat | <pre><installation directory="">Tomcat/ JDK/ JavaHome/jre/bin/ java (The path varies according to the OS environment.)</installation></pre> | ТСР      | 12080                                       | RESTFul API<br>client<br>* If http<br>communication<br>is used<br>* If SSL/TLS<br>is used,<br>close the<br>port. | Automatic                              | Yes                                                          |
|                       |                       |                                                                                                    | ТСР      | 12443                                       | RESTFul API<br>client<br>* If https<br>communication<br>is used                                                  | Automatic                              | Yes                                                          |
|                       |                       |                                                                                                    | ТСР      | 12005                                       | Tomcat<br>management<br>port number<br>* Close the<br>port.                                                      | Automatic                              | Yes                                                          |
|                       |                       |                                                                                                    | ТСР      | 12009                                       | Tomcat AJP/<br>1.3 port<br>number<br>* Close the<br>port.                                                        | Automatic                              | Yes                                                          |

# 3.8 Verifying Operation of ServiceGovernor

Verify that the installation and setup of ServiceGovernor have been completed successfully.

### 3.8.1 Enabling/Disabling the API Verification Screen

Enable or disable the API verification screen.

Change the setting for fw.restconsole.check.enable in the following file Tomcat/conf/fwapi.properties within the installation destination folder. When enabling: Set fw.restconsole.check.enable to true.

Setting example:

```
fw.restconsole.check.enable=true
```

When disabling: Set fw.restconsole.check.enable to false.

#### Setting example:

fw.restconsole.check.enable=false

After completing the change, execute the following command to update the setting.

```
> cd <Installation directory>/Tools
> ./WebApiTool.sh properties reload fwapi
```

### 3.8.2 Operation Verification

- 1. Enable the API verification screen by referring to "Enabling/Disabling the API Verification Screen (page 22)".
- 2. Open the Web browser, and access the following URL. http://localhost:12080/umf/APIConsoleService

#### Note

The scheme, host name, and port number to be specified for the URL must be changed according to your settings.

3. Enter the following on the displayed screen.

| URI         | http://localhost:12080/umf/fw/topology/agent                           |
|-------------|------------------------------------------------------------------------|
| AccessKey   | AccessKeyId generated in ""3.1 API Authentication Key (page 11)""      |
| SecretKey   | SecretAccessKey generated in ""3.1 API Authentication Key (page 11)""  |
| Header      | Content-Type: application/json; charset=utf-8<br>X-FW-API-Version: 1.0 |
| RequestBody | (None)                                                                 |

- 4. Select GET with the radio button for Method.
- 5. Click the [submit] button.
- 6. If the following is displayed, ServiceGovernor is operating normally.

```
Response Status Code = 200
{"Topology":[{"TreeNode":{"NodeType":"root",
    :
    :
```

7. Disable the API verification screen by referring to "Enabling/Disabling the API Verification Screen (page 22)".

# Chapter 4. Constructing a ServiceGovernor Cluster

## Contents

| 4.1 | Preface                                                       | 25 |
|-----|---------------------------------------------------------------|----|
| 4.2 | Creating a New Failover Group                                 | 25 |
| 4.3 | Setting Up Shared Resources (Floating IP)                     | 26 |
| 4.4 | Setting Up ServiceGovernor                                    | 27 |
| 4.5 | Editing the Startup/Stop Script                               | 29 |
| 4.6 | Setting the Shared Resources (Process Name Monitor Resources) | 33 |
|     |                                                               |    |

These procedures are available to operate ServiceGovernor in a cluster environment.

These procedures are unnecessary if you want to operate ServiceGovernor in a single configuration.

The procedures in this chapter assume that those in the subsequent sections must be performed in the order as described.

[Active] and [Standby] represent the systems in which to perform the procedures described in this section.

#### 🕂 Caution

If you operate ServiceGovernor in a cluster configuration, the configuration file of ServiceGovernor and the log output by ServiceGovernor are managed separately on the active and standby servers.

Note that, for this reason, if the configuration file of ServiceGovernor is modified or the log is viewed, you need to perform the same process on both the active and the standby servers.

# 4.1 Preface

This document provides an example procedure for using EXPRESSCLUSTER X to set up a cluster configuration that has two nodes (for duplication). EXPRESSCLUSTER X is an NEC product that can be used to switch running processes between nodes in a duplicated system. In this document, a host system included in a cluster is referred to as a node.

### 4.1.1 Supplemental Information

If the incorrect procedure is used to upgrade the OS on a cluster server, failovers might occur at unexpected times. In the worst case, this might damage the system. Be sure to upgrade the OS in accordance with the procedure on the setup card.

### 4.1.2 Target Products

This document covers the following products.

- EXPRESSCLUSTER X 3.1 for Linux
- EXPRESSCLUSTER X 3.2 for Linux
- EXPRESSCLUSTER X 3.3 for Linux

# 4.2 Creating a New Failover Group

For EXPRESSCLUSTERX, nodes connected to the cluster are managed using units called failover groups (hereinafter "groups"). For details of how to create groups, refer to Chapter 5 in the EXPRESSCLUSTER X document, "Installation and Creation Guide".

| Cluster Manager - Windows Internet Explor | er                        |              |                 |                   |                   |                     |
|-------------------------------------------|---------------------------|--------------|-----------------|-------------------|-------------------|---------------------|
| C C + 1 http://localhost:29003/           |                           |              | • 🖻 😽 🗙         | P Bing            |                   | . م                 |
| 🚖 Favorites 🛛 🙀 🙋 Suggested Sites 🔹 🙋 W   | eb Slice Gallery 🔹        |              |                 |                   |                   |                     |
| 😳 - 🌈 Cluster Manager 🛛 🗙 🐼 Set           | rviceGovernor RequestTool |              | Č.              | • 🗟 • 🖻           | 🖶 🔹 Page 🔹 S      | afety = Tools = 😥 = |
| Elle View Service Tool Help               |                           |              |                 |                   |                   |                     |
| 🖄 Operation Mode 💌 🙍 👼 🚱 🤇                | 0                         |              |                 |                   |                   |                     |
| MasterScope                               | Group Name: MasterS       | cope         |                 |                   |                   | Details             |
| e Groups                                  | Properties                |              | Value           |                   |                   |                     |
| e 😂 MasterScope                           | Comment                   |              |                 |                   |                   |                     |
| - 😌 fp                                    | Status                    | Online       |                 |                   |                   |                     |
| service                                   | Started Server            | en-man       | ager            |                   | _                 |                     |
| P Monitors                                | Resource Status           | Online       |                 |                   | _                 |                     |
| conicout                                  | 1p<br>conico              | Online       |                 |                   | -                 |                     |
| - ilcarw                                  | 2614/06                   | Onine        |                 |                   |                   |                     |
|                                           |                           |              |                 |                   |                   |                     |
| Tura Baselund Time                        | Time 🔽                    | Convor Normo | Madula Marea    | Event ID          |                   |                     |
| (i) 2016/06/28 21:09:04 797 2016          | 06/28 21:09:04 469        | en-manager   | module realfie  | 1011              | The aroun Master  | Srone has been sto  |
| 0 2016/06/28 21:09:01.973 2016            | 06/28 21:09:01.973        | en-manager   | m               | 1501              | Monitor servicewd | has been started    |
| 2016/06/28 21:08:58.180 2016              | 06/28 21:08:58 180        | en-manaper   | rm              | 1501              | Monitor flow1 has | been started.       |
|                                           |                           |              |                 |                   |                   |                     |
| Done                                      |                           |              | 🚯 🔍 Local intra | net   Protected I | Mode: Off         | 🐴 • 💐 100% • 🎵      |

If another product supported by the MasterScope framework has been installed, the same group is available.

# 4.3 Setting Up Shared Resources (Floating IP)

Set up the following shared resources for a failover group. Here, the following shared resources are assumed:

#### • Floating IP address: 192.168.1.10

Right click the group, and then select [Add Resource] from the displayed pop-up menu. The [Resource Definition] dialog box is displayed.

Set up the floating IP address. Right click the group, select [Add Resource] from the displayed pop-up menu, select [floating ip resource] for [Type], and then enter the group name in the [Name] text box.

| eps                | Group Resource     | Definitions                        |                  |
|--------------------|--------------------|------------------------------------|------------------|
| info               | Type               | floating ip resource               |                  |
| Dependency         | 2000               |                                    |                  |
| Recovery Operation | Name               | fp                                 |                  |
| Details            | Comment            |                                    |                  |
|                    |                    |                                    | Get Licence Info |
|                    |                    |                                    |                  |
|                    |                    |                                    |                  |
|                    |                    |                                    |                  |
|                    |                    |                                    |                  |
|                    |                    |                                    |                  |
|                    | Description        |                                    |                  |
|                    | Select the type of | group resource and enter its name. |                  |
|                    |                    |                                    |                  |
|                    |                    |                                    |                  |
|                    |                    |                                    |                  |
|                    |                    |                                    |                  |
|                    |                    |                                    |                  |

Specify the floating IP address in the [IP Address] text box.

| Resource Definition of Group(Mast | erScope)     | ×                       |
|-----------------------------------|--------------|-------------------------|
| Steps                             | Common 🗐 en- | manager 🖉 🗐 en-manager2 |
| 🛩 Info                            |              |                         |
| Dependency                        | IP Address   | 192.168.1.10            |
| Recovery Operation                |              |                         |
| 🗟 Details                         |              |                         |
|                                   |              |                         |
|                                   |              |                         |
|                                   |              |                         |
|                                   |              |                         |
|                                   |              |                         |
|                                   |              |                         |
|                                   |              |                         |
|                                   |              |                         |
|                                   |              |                         |
|                                   |              |                         |
|                                   |              |                         |
|                                   |              | Tuning                  |
|                                   |              | < Back Finish Cancel    |

# 4.4 Setting Up ServiceGovernor

#### A Caution

• Perform the installation on the active server first and then on the standby server.

### 4.4.1 [Active] Installing ServiceGovernor

Install ServiceGovernor on the active server according to the procedure in "Chapter 2. Installing ServiceGovernor (page 3)".

## 4.4.2 [Active] Setting Up ServiceGovernor

Set up ServiceGovernor according to the procedure in "Chapter 3. Setting Up ServiceGovernor (page 10)".

## 4.4.3 [Active] Setting Up the Tomcat Service

Change the setting so that the service will not start up automatically during the system boot. Use the following procedure to change the setting for automatic startup of the manager process.

```
> service ServiceGovernor stop
> chkconfig --del ServiceGovernor
```

### 4.4.4 Moving to the Standby System

In the EXPRESSCLUSTER WebManager window, right-click the MasterScope group and select [Move] to move to the standby system.

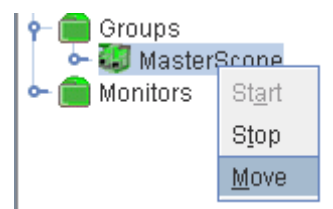

## 4.4.5 [Standby] Installing ServiceGovernor

Install ServiceGovernor on the standby server according to the procedure in "Chapter 2. Installing ServiceGovernor (page 3)".

#### 🕂 Caution

All the input items, including the installation path and port number, must be identical to those of the active server.

## 4.4.6 [Standby] Setting Up ServiceGovernor

Set up ServiceGovernor according to the procedure in "Chapter 3. Setting Up ServiceGovernor (page 10)".

#### A Caution

For "3.1 API Authentication Key (page 11)", execute only step "7. (page 12)".
### 4.4.7 [Standby] Setting Up the Tomcat Service

Change the setting so that the service will not start up automatically during the system boot. Use the following procedure to change the setting for automatic startup of the manager process.

```
> service ServiceGovernor stop
> abkconfig --dol ServiceCoverno
```

### > chkconfig --del ServiceGovernor

### 4.4.8 Moving to the Active System

In the EXPRESSCLUSTER WebManager window, right-click the MasterScope group and select [Move] to move to the active system.

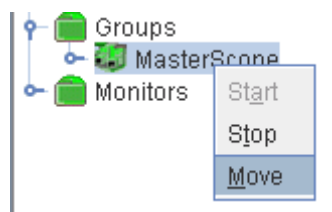

### 4.5 Editing the Startup/Stop Script

Set up the following shared resources for a failover group. Here, the following shared resources are assumed:

- Startup script: Manager start.sh
- Stop script: Manager stop.sh

Start up WebManager, and select a failover group (select [MasterScope] in this example).

Right click the group, select [Add Resource] from the displayed pop-up menu, select [execute resource] for [Type], and then enter the group name in the [Name] text box.

| A Resource Definition of Group(Mas) | /terScope)         |                                     |                  |
|-------------------------------------|--------------------|-------------------------------------|------------------|
| Steps                               | Oroup Resource     | Defnitions                          |                  |
| e info                              |                    |                                     |                  |
| Dependency                          | Type               | execute resource                    | -                |
| Recovery Operation                  | Name               | exec                                |                  |
| Details                             | Comment            |                                     |                  |
|                                     |                    |                                     | Get Licence Info |
|                                     |                    |                                     |                  |
|                                     |                    |                                     |                  |
|                                     |                    |                                     |                  |
|                                     |                    |                                     |                  |
|                                     | Description        |                                     |                  |
|                                     | Select the type of | fgroup resource and enter its name. |                  |
|                                     |                    |                                     |                  |
|                                     |                    |                                     |                  |
|                                     |                    |                                     |                  |
|                                     |                    |                                     |                  |
|                                     | _                  |                                     |                  |

Select [Script create with this product] on the [Details] tab.

| Assource Definition of Group(Master | Scope)                                       |
|-------------------------------------|----------------------------------------------|
| Steps                               | O User Application                           |
| 🛩 Info                              | Script created with this product     Ecripts |
| Dependency                          | Type Name View Reglace                       |
| Recovery Operation                  | Stop script stop sh                          |
| 👻 Details                           |                                              |
|                                     |                                              |
|                                     |                                              |
|                                     |                                              |
|                                     |                                              |
|                                     |                                              |
|                                     |                                              |
|                                     |                                              |
|                                     |                                              |
|                                     |                                              |
|                                     |                                              |
|                                     | Tanta                                        |
|                                     | 1 0 El Stato                                 |
|                                     | ViewerEditor tool can be changedhange        |
|                                     | Iuning                                       |
|                                     | < Back Finish Cancel                         |

Edit start.sh and stop.sh as follows.

start.sh

```
if [ "$CLP SERVER" = "HOME" ]
            then
            echo "NORMAL2"
        else
            echo "ON OTHER1"
        fi
        /etc/init.d/UMFOperationsManager 1 start
        /etc/init.d/ServiceGovernor start
    else
        echo "ERROR DISK from START"
    fi
elif [ "$CLP EVENT" = "FAILOVER" ]
then
    if [ "$CLP DISK" = "SUCCESS" ]
    then
        echo "FAILOVER1"
        if [ "$CLP_SERVER" = "HOME" ]
        then
            echo "FAILOVER2"
        else
           echo "ON_OTHER2"
        fi
        /etc/init.d/UMFOperationsManager 1 start
        /etc/init.d/ServiceGovernor start
    else
        echo "ERROR DISK from FAILOVER"
    fi
else
   echo "NO_CLP"
fi
echo "EXIT"
exit 0
```

\* Insert the underlined fields.

#### Note

```
"/etc/init.d/UMFOperationsManager_1 start" may exist depending on the
environment.
If it exists, append the setting of the ServiceGovernor startup process to the
end.
```

stop.sh

```
echo "NORMAL1"
        if [ "$CLP SERVER" = "HOME" ]
        then
            echo "NORMAL2"
        else
            echo "ON OTHER1"
        fi
        /etc/init.d/ServiceGovernor stop
        /etc/init.d/UMFOperationsManager 1 stop
    else
        echo "ERROR DISK from START"
    fi
elif [ "$CLP EVENT" = "FAILOVER" ]
then
    if [ "$CLP DISK" = "SUCCESS" ]
        then
        echo "FAILOVER1"
        if [ "$CLP SERVER" = "HOME" ]
           then
           echo "FAILOVER2"
        else
            echo "ON OTHER2"
        fi
        /etc/init.d/ServiceGovernor stop
       /etc/init.d/UMFOperationsManager 1 stop
    else
        echo "ERROR DISK from FAILOVER"
    fi
else
    echo "NO CLP"
fi
echo "EXIT"
exit 0
```

#### \* Insert the underlined fields.

#### Note

```
"/etc/init.d/UMFOperationsManager_1 stop" may exist depending on the
environment.
If it exists, append the setting of the ServiceGovernor stop process to the
beginning.
```

To set up the dependencies, clear the [Follow the default dependence] check box, and then add the floating IP address to the resources that are depended on.

| Resource Definition of Group(Maste | Scope)                              | ×                   |
|------------------------------------|-------------------------------------|---------------------|
| Steps                              | Eollow the default dependency       |                     |
| 🛩 info                             | Dgpendent Resources                 | Agailable Resources |
| 🕆 Dependency                       | Name Resource type Add Name service |                     |
| Recovery Operation                 | <u>Remove</u> >                     |                     |
| Details                            |                                     |                     |
|                                    |                                     |                     |
|                                    |                                     |                     |
|                                    |                                     |                     |
|                                    |                                     |                     |
|                                    |                                     |                     |
|                                    |                                     |                     |
|                                    |                                     |                     |
|                                    |                                     |                     |
|                                    |                                     |                     |
|                                    |                                     |                     |
|                                    |                                     |                     |
|                                    |                                     |                     |
|                                    | < Back                              | Next > Cancel       |
|                                    |                                     |                     |

After specifying the settings, return to the failover group properties and then confirm that the settings have been applied.

# 4.6 Setting the Shared Resources (Process Name Monitor Resources)

Add the process name monitor resources setting to check that ServiceGovernor process has started up normally after the failover. Use the following procedure to add the setting

- 1. Start up Cluster Manager of EXPRESSCLUSTER.
- 2. Right-click [Monitors] in the tree view, and select [Add Monitor Resource] to display [Monitor Resource Definition].
- 3. Select [process name monitor] in the [Type] box.
- 4. By reference to the following parameter specification example, set the configuration parameters to add the process name monitor resources.

\* For details of the process name monitor resources, refer to Chapter 5, "Monitor resource details" in "EXPRESSCLUSTER X for Linux Reference Guide".

| Parameter             | Setting value       |
|-----------------------|---------------------|
| Monitor resource name | psw-ServiceGovernor |
| Interval              | 60 seconds          |
| Time out              | 60 seconds          |

An example of parameter setting is shown below.

| Parameter                            | Setting value                                                                                                    |
|--------------------------------------|----------------------------------------------------------------------------------------------------|
| Number of retries                    | 1                                                                                                    |
| Wait time until start of monitoring: | 0 seconds                                                                                                    |
| Monitoring timing                    | At activation                                                                                                    |
| Monitored resource                   | exec                                                                                                    |
| Monitoring process<br>name (*1)      | /opt/UMF/Operations/Tomcat/JDK/JavaHome/jre/bin/java -<br>Djava.util.logging.config.file=/opt/UMF/Operations/Tomcat/conf/logging.properties -<br>Djava.util.logging.manager=org.apache.juli.ClassLoaderLogManager -<br>Djava.endorsed.dirs=/opt/UMF/Operations/Tomcat/endorsed -classpath /opt/UMF/<br>Operations/Tomcat/bin/bootstrap.jar:/opt/UMF/Operations/Tomcat/bin/tomcat-juli.jar -<br>Dcatalina.base=/opt/UMF/Operations/Tomcat -Dcatalina.home=/opt/UMF/Operations/Tomcat<br>-Djava.io.tmpdir=/opt/UMF/Operations/Tomcat/temp org.apache.catalina.startup.Bootstrap<br>start |
| Recovery operation                   | Execute failover on the recovery target                                                                                                    |
| Recovery target                      | MasterScope<br>* Failover group name                                                                                                    |

(\*1) The target to be monitored by ServiceGovernor varies depending on the installation destination folder. Using the ps(1) command or the like, confirm the name of the process that is actually running, and then set the parameters.

#### Example of command result

```
# ps -eaf | grep java
                  1 0 15:44 ?
                                       00:00:28 /opt/UMF/Operations/Tomcat/
root
          4142
JDK/J
avaHome/jre/bin/java -Djava.util.logging.config.file=/opt/UMF/Operations/To
mcat/
conf/logging.properties -Djava.util.logging.manager=org.apache.juli.ClassLo
aderL
ogManager -Djava.endorsed.dirs=/opt/UMF/Operations/Tomcat/endorsed -classpa
th /o
pt/UMF/Operations/Tomcat/bin/bootstrap.jar:/opt/UMF/Operations/Tomcat/bin/t
omcat
-juli.jar -Dcatalina.base=/opt/UMF/Operations/Tomcat -Dcatalina.home=/opt/U
MF/Op
erations/Tomcat -Djava.io.tmpdir=/opt/UMF/Operations/Tomcat/temp org.apache
.cata
lina.startup.Bootstrap start
```

Specify the process name displayed in the above command result as the name of the process to be monitored.

## Chapter 5. Uninstalling ServiceGovernor

### Contents

| 5.1 Uninstalling ServiceGovernor |
|----------------------------------|
|----------------------------------|

### 5.1 Uninstalling ServiceGovernor

The following and subsequent sections describe the procedure for uninstalling the ServiceGovernor.

#### 🕂 Caution

If ServiceGovernor is operating in a cluster environment, perform this procedure on both the active and the standby servers.

### 5.1.1 Uninstalling ServiceGoverner from the installer

### 🕂 Caution

```
For the upgraded environment, uninstall ServiceGoverner by using the installation media of the version after upgrading.
```

- 1. Log in to the system with the root account.
- 2. Insert the installation DVD into the DVD drive.
- Mount the DVD. In this example, the mount point is "/mnt/dvd".
- 4. Change the current directory.
  - # cd /mnt/dvd/Linux
- 5. Execute Setup.

```
# ./Setup
```

6. The installer starts up and the following screen is displayed.

### 🕂 Caution

If the installation dialog box is not displayed stably, set the environment variable TERM to vt100 and restart the installer. Increase the display size of the terminal, as necessary.

Enter 2[Enter].
 (1:install 2:uninstall q:quit program): 2

7. A list of installed components is displayed.

```
Installed products
```

Select Application Server and MasterScope ServiceGovernor as follows: (b:back q:quit program):1, 2

8. The confirmation screen of the components to be uninstalled is displayed.

```
Final confirmation

Other(Not Framework)

Application Server Any 8.5.24.0

MasterScope ServiceGovernor Any 3.26.0.0

Instance of the start uninstallation?

(y:yes n:no q:quit program):

Enter y[Enter] to continue the process.
```

```
(default:y y:yes n:no q:quit program):y
```

The selected components are uninstalled.

\_\_\_\_\_

9. The installation status is displayed, and the installation result is displayed at the end. Check that no error has occurred.

```
MasterScope ServiceGovernor Any 3.26.0.0 Preparing for Uninstallation (1/2)
```

## Chapter 6. Upgrading

### Contents

| 6.1 Upgrading ServiceGovernor        | 40 |
|--------------------------------------|----|
| 6.2 Upgrading the Application Server | 45 |

You can individually upgrade ServiceGovernor itself and the application server on which ServiceGovernor operates.

The individual installation is described in the procedures below. However, like the installation procedure in "2.1.1 Installing ServiceGoverner from the Installer (page 4)", you can simultaneously upgrade the body of ServiceGovernor and the application server on which its ServiceGovernor operates.

### 6.1 Upgrading ServiceGovernor

Subsequent sections describe the procedure for upgrading ServiceGovernor.

### 🕂 Caution

If ServiceGovernor is operating in a cluster environment, perform this procedure on both the active and the standby servers.

### 6.1.1 Upgrading ServiceGovernor from the Installer

- 1. Log in to the system with the root account.
- 2. Insert the installation DVD into the DVD drive.
- Mount the DVD. In this example, the mount point is "/mnt/dvd".
- 4. Change the current directory.

# cd /mnt/dvd/Linux

5. Execute Setup.

# ./Setup

6. The installer starts up and the following screen is displayed.

#### 🕂 Caution

If the installation dialog box is not displayed stably, set the environment variable TERM to vt100 and restart the installer. Increase the display size of the terminal, as necessary.

Enter 1[Enter].
 (1:install 2:uninstall q:quit program): 1

7. A list of components that can be installed is displayed.

```
_____
Products
[14 [ ] MasterScope NetvisorPro Manager 8.0.0.11
|15 [ ] MasterScope NetvisorPro V MessageConsole Manager 3.0.0.4
|16 [ ] MasterScope NetvisorPro V MessageConsole Linker Manager 3.0.0.
4 |
|17 [ ] MasterScope Invariant Analyzer RelayManager 1.6.0.4
|18 [ ] MasterScope Invariant Analyzer Manager 1.6.0.4
|19 [ ] MasterScope Framework Agent 3.24.0.1
[20 [ ] MasterScope Framework Manager 3.24.0.1
 |21 [ ] Application Server Any 8.5.24.0 [ 8.0.33.0 ]
|22 [ ] MasterScope Service Governor Any 3.26.0.0 [ 3.22.0.1 ]
 Please select product(s) by entering numbers separated by commas.
[Example: 1, 3, 4]
(b:back q:quit program):
```

Select MasterScope Service Governor as follows. The component list can be scrolled up and down using the Up ( $\uparrow$ ) and Down ( $\downarrow$ ) key. (b:back q:quit program):22

#### 🕂 Caution

The value displayed for each component may vary depending on the media used.

8. The confirmation screen of the components to be installed is displayed.

```
|17 [] MasterScope Invariant Analyzer RelayManager 1.6.0.4
|
18 [] MasterScope Invariant Analyzer Manager 1.6.0.4
|
19 [] MasterScope Framework Agent 3.24.0.1
|
10 [] MasterScope Framework Manager 3.24.0.1
|
11 [] Application Server Any 8.5.24.0 [ 8.0.33.0 ]
|
122 [*] MasterScope Service Governor Any 3.26.0.0 [ 3.22.0.1 ]
|
1
------
These product(s) will be installed, OK to continue?
(default:y y:yes n:no q:quit program):
```

Enter y[Enter] to continue the process.
(default:y y:yes n:no q:quit program):y

9. The configuration setting screen of the components to be installed is displayed.

```
_____
Installation settings
_____
   Other( Not Framework )
1 Application Server Any 8.0.33.0
2 MasterScope Service Governor Any 3.26.0.0 [ 3.22.0.1 ]
3 New Product
L
 (*) marked products or services require specific settings before insta
llation.
         _____
```

```
Please select operation to perform from following commands.
[Example: 's1' configures settings for first service listed above.]
(r[n.n]:remove v[n]:view c:clear b:back e:execute q:quit program):
```

```
Upgrading cannot make any setting changes Enter "e".
(r[n.n]:remove s[n]:setting v[n]:view c:clear b:back q:quit
program):e
```

#### A Caution

The value displayed for each component may vary depending on the media used and the installation status of other components.

10. The [Final confirmation] screen is displayed.

- (default:y y:yes n:no q:quit program):y
- 11. The installation status is displayed, and the installation result is displayed at the end. Check that no error has occurred.

```
MasterScope Service Governor Any 3.26.0.0 Preparing for Installation (
1/1)
MasterScope Service Governor Any 3.26.0.0 Installation in progress (1/
1)
```

```
MasterScope Service Governor Any 3.26.0.0 was successfully installed (
1/1)
Installation result
MasterScope Service Governor Any 3.26.0.0 (Success)
Success:1, Failure:0
```

A Caution

When an installation error occurs, "Installation of <Product Name> was failure. [Error Number]" is displayed in a message during installation. Check that this message is not displayed.

### 6.1.2 Reversion after Upgrade of ServiceGovernor

If a problem occurs after upgrade of ServiceGovernor, you can restore it to the previous version by using the backup acquired before the installation. The backup is saved automatically.

The backup contains the following files. The file settings can be restored by the restoring procedure.

• <installation directory>/Tools/env.bat

Tomcat port number, protocol (http/https), JDK version used, etc.

· Jar files including the plug-ins operating on ServiceGovernor

Restore the plug-ins used to implement the API The plug-ins for the old version are restored.

### 🛕 Caution

Delete unnecessary backup files manually. For the backup directory folder, see the following procedure.

Perform the following procedure.

1. Using the following command, stop the ServiceGovernor service.

/etc/init.d/ServiceGovernor stop

2. Copy backup files from the following backup folder to the folder storing the ServiceGovernor plug-in (jar file).

ServiceGovernor plug-in storage folder

```
<Installation directory>/Tomcat/FrameworkPlugins
```

ServiceGovernor plug-in backup folder

```
<Installation directory>/Tomcat_BackUp/FrameworkPlugins_BackUp/Framewo
rkPlugins_<Date>
```

<Date> indicates the date when ServiceGovernor was upgraded.

3. Copy backup files from the following backup folder to the folder storing the ServiceGovernor tools.

ServiceGovernor tool storage folder

<Installation directory>/Tools

ServiceGovernor tool backup folder

<Installation directory>Tomcat\_BackUp/Tools\_BackUp/Tools\_<Date>

<Date> is the date when ServiceGovernor was upgraded.

4. Delete the application file of ServiceGovernor and the folder to which they are deployed. File path of the ServiceGovernor application to be deleted

<Installation directory>/Tomcat/webapps/umf.war

Folder to which the ServiceGovernor application file to be deleted is deployed

<Installation directory>/Tomcat/webapps/umf

5. Copy the application file of ServiceGovernor from the following backup folder to the storage folder. Then, rename the file to "umf.war".

File path of ServiceGovernor application

<Installation directory>/Tomcat/webapps/umf.war

Backup file path of ServiceGovernor application

<Installation directory>Tomcat BackUp/umfwar/umf.war.<Date>

<Date> is the date when ServiceGovernor was upgraded.

6. Using the following command, start the ServiceGovernor WebAPI service.

/etc/init.d/ServiceGovernor start

The reverting procedure is now complete.

### 🕂 Caution

• The setting files under the following folder are not upgraded automatically. If the settings have been changed after upgrading, restore them to the settings preceding the upgrade. ServiceGovernor setting file storage folder

<Installation directory>/Tomcat/conf

### 6.2 Upgrading the Application Server

The following sections describe the procedure for upgrading the application server.

### 🕂 Caution

- When you are operating the application server in a cluster environment, perform this procedure for both active and standby servers.
- When you are operating the application server in a cluster environment, reconfigure the service settings as instructed in "4.4.3 [Active] Setting Up the Tomcat Service (page 28)"and

"4.4.7 [Standby] Setting Up the Tomcat Service (page 29)" after performing "6.2.1 Upgrading the application server from the installer (page 46)".

- When you install the upgraded version, you cannot change the port number and other parameters that you set when initially installing the server.
- The files under <installation directory>/Tomcat/conf are not upgraded. The items that you need to set
  when upgrading Tomcat, such as server.xml, should be changed after the upgrade. In case you upgrade
  the files under conf individually, Tomcat is stored in the following file path of the installation media:
  DVD mount destination\Linux\Product\CloudProviderAPI\Tomcat. Uncompress Tomcat in a desired
  folder and refer to the conf folder.
- The upgrade changes the Tomcat startup user to root. If you have changed the Tomcat startup user after the installation, set the startup user again as instructed in "9.2.2 Starting ServiceGovernor as a User with Non-Root Privileges (page 62)".
- Upgrading the application server may fail. If the upgrade fails, recover the application server as described in "10.4 Recovering an Application Server (page 69)".

### 6.2.1 Upgrading the application server from the installer

- 1. Log in to the system with the root account.
- 2. Insert the installation DVD into the DVD drive.
- Mount the DVD. In this example, the mount point is "/mnt/dvd".
- 4. Change the current directory.

```
# cd /mnt/dvd/Linux
```

5. Execute Setup.

```
# ./Setup
```

6. The installer starts up and the following screen is displayed.

#### 🛕 Caution

If the installation dialog box is not displayed stably, set the environment variable TERM to vt100 and restart the installer. Increase the display size of the terminal, as necessary.

```
Enter 1[Enter].
  (1:install 2:uninstall q:quit program): 1
```

7. A list of components that can be installed is displayed.

```
_____
Products
_____
|14 [ ] MasterScope NetvisorPro Manager 8.0.0.11
|15 [ ] MasterScope NetvisorPro V MessageConsole Manager 3.0.0.4
|16 [ ] MasterScope NetvisorPro V MessageConsole Linker Manager 3.0.0.
4 |
|17 [ ] MasterScope Invariant Analyzer RelayManager 1.6.0.4
 |18 [ ] MasterScope Invariant Analyzer Manager 1.6.0.4
 |19 [ ] MasterScope Framework Agent 3.24.0.0
|20 [ ] MasterScope Framework Manager 3.24.0.0
 |21 [ ] Application Server Any 8.5.24.0 [ 8.0.33.0 ]
|22 [ ] MasterScope Service Governor Any 3.26.0.0 [ 3.22.0.1 ]
 |_
 _____
Please select product(s) by entering numbers separated by commas.
[Example: 1, 3, 4]
(b:back q:quit program):
```

```
Select Application Server as follows. The component list can be scrolled up and down using the Up (\uparrow) and Down (\downarrow) key. (b:back q:quit program):21
```

#### A Caution

The value displayed for each component may vary depending on the media used.

8. The confirmation screen of the components to be installed is displayed.

```
|16 [ ] MasterScope NetvisorPro V MessageConsole Linker Manager 3.0.0.
4 |
|17 [ ] MasterScope Invariant Analyzer RelayManager 1.6.0.4
 |18 [ ] MasterScope Invariant Analyzer Manager 1.6.0.4
 |19 [ ] MasterScope Framework Agent 3.24.0.0
 |20 [ ] MasterScope Framework Manager 3.24.0.0
|21 [*] Application Server Any 8.5.24.0 [ 8.0.33.0 ]
 |22 [] MasterScope Service Governor Any 3.26.0.0 [ 3.22.0.1 ]
 |_
 _____
These product(s) will be installed, OK to continue?
(default:y y:yes n:no q:quit program):
```

Enter y[Enter] to continue the process. (default:y y:yes n:no q:quit program):y

9. The configuration setting screen of the components to be installed is displayed.

```
_____
Installation settings
_____
Other( Not Framework )
 1 MasterScope Service Governor Any 3.22.0.1
|
 2 Application Server Any 8.5.24.0 [ 8.0.33.0 ]
3 New Product
L
 (*) marked products or services require specific settings before insta
```

```
llation.
-----
Please select operation to perform from following commands.
[Example: 's1' configures settings for first service listed above.]
(r[n.n]:remove v[n]:view c:clear b:back e:execute q:quit program):
```

```
Upgrading cannot make any setting changes. Enter "e".
(r[n.n]:remove s[n]:setting v[n]:view c:clear b:back q:quit
program):e
```

10. The [Final confirmation] screen is displayed.

```
Enter y[Enter].
(default:y y:yes n:no q:quit program):y
```

11. The installation status is displayed, and the installation result is displayed at the end. Check that no error has occurred.

```
Application Server Any 8.5.24.0 Preparing for Installation (1/1)
Application Server Any 8.5.24.0 Installation in progress (1/1)
Application Server Any 8.5.24.0 was successfully installed (1/1)
Installation result
Application Server Any 8.5.24.0 (Success)
Success:1, Failure:0
```

#### 🛕 Caution

When an installation error occurs, "Installation of <Product Name> was failure. [Error Number]" is displayed in a message during installation. Check that this message is not displayed.

### 6.2.2 Reversion after Upgrade of the Application Server

If a problem occurs after upgrade of the application server, you can restore it to the previous version by using the backup acquired before the installation. The backup is saved automatically.

The backup contains the following files. The file settings can be restored by the restoring procedure.

• <installation directory>/Tomcat/conf/server.xml

Tomcat port number, SSL/TLS settings, etc.

<installation directory>/Tomcat/conf/fwapi.properties

Manager settings, connection timeout value, and other settings managed by ServiceGovernor

<installation directory>/Tomcat/vDCApiKey.jks

User settings for user authentication that is performed during access to ServiceGovernor, as well as access key settings

• Other user-specified files stored under Tomcat (e.g., SSL/TLS certificate)

#### 🕂 Caution

Delete unnecessary backup files manually. For the backup directory folder, see the following procedure.

Perform the following procedure.

1. Using the following command, stop the ServiceGovernor service.

/etc/init.d/ServiceGovernor stop

2. Copy the backup files from the following backup folder to the application server installation folder.

Application server installation folder

<Installation directory>/Tomcat

Application server backup folder

<Installation directory>/Tomcat BackUp/Tomcat <Date>

The date is the date when the application server was upgraded.

3. Using the following command, start the ServiceGovernor service.

/etc/init.d/ServiceGovernor start

The reverting procedure is now complete.

#### 🕂 Caution

• The setting files under the following folder are not upgraded automatically. If the settings have been changed after upgrading, restore them to the settings preceding the upgrade.

ServiceGovernor setting file storage folder

<Installation directory>/Tomcat/conf

## Chapter 7. Backing Up the Files

The following describes the procedure to follow to back up ServiceGovernor and its application server settings. <installation directory> in the procedure below is defined in "Glossary (page iii)". \* Replace it according to your environment.

- 1. Back up the following files in the desired directory.
  - <installation directory>/Tomcat/conf/fwapi.properties
  - <installation directory>/Tomcat/conf/fwbaselog.properties
  - <installation directory>/Tomcat/conf/responseheader.properties
  - <installation directory>/Tomcat/conf/server.xml
  - <installation directory>/Tomcat/conf/logging.properties
  - All files under <installation directory>/Tomcat/conf/FrameworkPlugins
  - Other user-specified files stored under the <installation directory>/Tomcat/conf (e.g., SSL/TLS certificate)
  - <installation directory>/Tomcat/vDCApiKey.jks
  - <installation directory>/Tools/env.sh
  - <installation directory>/Tools/WebApiTool.sh
  - <installation directory>/Tools/evidence/conf/apikeylog.properties

## Chapter 8. Restoring the Backed Up Files

The following describes the procedure to follow to restore the ServiceGovernor settings and its application server settings. The default value of <installation directory> in the procedure below is defined in "Glossary (page iii)". \* Replace it in accordance with your environment.

1. Using the following command, stop the ServiceGovernor service.

```
/etc/init.d/ServiceGovernor stop
```

- Overwrite the following files, which were backed up with the backup procedure.
  - <installation directory>/Tomcat/conf/fwapi.properties
  - <installation directory>/Tomcat/conf/fwbaselog.properties
  - <installation directory>/Tomcat/conf/responseheader.properties
  - <installation directory>/Tomcat/conf/server.xml
  - <installation directory>/Tomcat/conf/logging.properties
  - Other user-specified files stored under the <installation directory>/Tomcat/conf (e.g., SSL/TLS certificate)
  - <installation directory>/Tomcat/vDCApiKey.jks
  - <installation directory>/Tools/env.sh
  - <installation directory>/Tools/WebApiTool.sh
  - <installation directory>/Tools/evidence/conf/apikeylog.properties

```
For the following directory, delete all the files once from the directory before overwrite saving.
```

- All files under <installation directory>/Tomcat/conf/FrameworkPlugins
- 3. Start the ServiceGovernor WebAPI service by using the following command.

/etc/init.d/ServiceGovernor start

## Chapter 9. Precautions

### Contents

| 9.1 Precautions on Products  | 55 |
|------------------------------|----|
| 9.2 Precautions on Operation | 55 |

### 9.1 Precautions on Products

- The port number specified for installation of ServiceGovernor must differ from those for the other services.
- In order to modify any of the files under <installation folder>/Tomcat/conf in an environment where ServiceGovernor is operated in a cluster configuration, be sure to make the same modifications to both the active and the standby servers.
- Io perform the Tomcat SSL/TLS setting procedure, you need to use the Tomcat and Java software included in the ServiceGovernor package.
- Io use ServiceGovernor, you need to perform the procedure shown in "3.1 API Authentication Key (page 11)". If no signature is specified or the specified signature is invalid, WebAPI will fail to be executed.
- Then the application server is upgraded, the startup user returns to root. If "9.2.2 Starting ServiceGovernor as a User with Non-Root Privileges (page 62)" has been executed, perform the procedure again after the upgrade.

### 9.2 Precautions on Operation

### 9.2.1 About Bloating of Tomcat Log

Unless the Tomcat log data is deleted periodically, the Tomcat log folder will bloat because of file accumulation. The following description details the procedure with which to delete the

```
log folder periodically.
```

```
If you follow the setting of this procedure, the default value for deleting the log is as follows.
```

| Retention period    | If the last date of update is newer than the specified period,<br>the log data is retained; all the files before that date are<br>deleted.<br>Default value: 7                                             |
|---------------------|----------------------------------------------------------------------------------------------------|
| Files to be deleted | Defaults<br>catalina.*.log<br>commons-daemon.*.log<br>host-manager.*.log<br>localhost.*.log<br>localhost_access_log.*.txt<br>manager.*.log<br>servicegovernor-stderr.*.log<br>servicegovernor-stdout.*.log |

### 🕂 Caution

h

If ServiceGovernor is operating in a cluster environment, perform this procedure on both the active and standby servers.

```
1. Setting of conf/logging.properties
The conf/logging.properties location to be edited is described below.
Change it to the setting as shown by the underline.
# Licensed to the Apache Software Foundation (ASF) under one or more
# contributor license agreements. See the NOTICE file distributed wit
```

```
55
```

```
# this work for additional information regarding copyright ownership.
# The ASF licenses this file to You under the Apache License, Version
2.0
# (the "License"); you may not use this file except in compliance with
# the License. You may obtain a copy of the License at
     http://www.apache.org/licenses/LICENSE-2.0
#
# Unless required by applicable law or agreed to in writing, software
# distributed under the License is distributed on an "AS IS" BASIS,
# WITHOUT WARRANTIES OR CONDITIONS OF ANY KIND, either express or impl
ied.
# See the License for the specific language governing permissions and
# limitations under the License.
handlers = 1catalina.org.apache.juli.AsyncFileHandler, 2localhost.org.
apache.juli.AsyncFileHandler, 3manager.org.apache.juli.AsyncFileHandle
r, 4host-manager.org.apache.juli.AsyncFileHandler, java.util.logging.C
onsoleHandler
.handlers = 1catalina.org.apache.juli.AsyncFileHandler, java.util.logg
ing.ConsoleHandler
*********
# Handler specific properties.
# Describes specific configuration info for Handlers.
****
1catalina.org.apache.juli.AsyncFileHandler.level = OFF
lcatalina.org.apache.juli.AsyncFileHandler.directory = ${catalina.base
}/logs
lcatalina.org.apache.juli.AsyncFileHandler.prefix = catalina.
2localhost.org.apache.juli.AsyncFileHandler.level = FINE
2localhost.org.apache.juli.AsyncFileHandler.directory = ${catalina.bas
e}/logs
#2localhost.org.apache.juli.AsyncFileHandler.prefix = localhost.
2localhost.org.apache.juli.AsyncFileHandler.prefix = localhost
2localhost.org.apache.juli.AsyncFileHandler.rotatable = false
3manager.org.apache.juli.AsyncFileHandler.level = OFF
3manager.org.apache.juli.AsyncFileHandler.directory = ${catalina.base}
/logs
3manager.org.apache.juli.AsyncFileHandler.prefix = manager.
4host-manager.org.apache.juli.AsyncFileHandler.level = OFF
4host-manager.org.apache.juli.AsyncFileHandler.directory = ${catalina.
base}/logs
4host-manager.org.apache.juli.AsyncFileHandler.prefix = host-manager.
java.util.logging.ConsoleHandler.level = FINE
java.util.logging.ConsoleHandler.formatter = org.apache.juli.OneLineFo
rmatter
******
```

```
# Facility specific properties.
   # Provides extra control for each logger.
   *****
   org.apache.catalina.core.ContainerBase.[Catalina].[localhost].level =
   INFO
   org.apache.catalina.core.ContainerBase.[Catalina].[localhost].handlers
   = 2localhost.org.apache.juli.AsyncFileHandler
   org.apache.catalina.core.ContainerBase.[Catalina].[localhost].[/manage
   r].level = INFO
   org.apache.catalina.core.ContainerBase.[Catalina].[localhost].[/manage
   r].handlers = 3manager.org.apache.juli.AsyncFileHandler
   org.apache.catalina.core.ContainerBase.[Catalina].[localhost].[/host-m
   anager].level = INFO
   org.apache.catalina.core.ContainerBase.[Catalina].[localhost].[/host-m
   anager].handlers = 4host-manager.org.apache.juli.AsyncFileHandler
   # For example, set the org.apache.catalina.util.LifecycleBase logger t
   o log
   # each component that extends LifecycleBase changing state:
   #org.apache.catalina.util.LifecycleBase.level = FINE
   # To see debug messages in TldLocationsCache, uncomment the following
   line:
   #org.apache.jasper.compiler.TldLocationsCache.level = FINE
2. Setting of conf/server.xml
   The conf/server.xml location to be edited is described below.
   Change it to the setting as shown by the underline.
   <?xml version='1.0' encoding='utf-8'?>
```

```
<!--
  Licensed to the Apache Software Foundation (ASF) under one or more
  contributor license agreements. See the NOTICE file distributed wit
h
  this work for additional information regarding copyright ownership.
 The ASF licenses this file to You under the Apache License, Version
2.0
  (the "License"); you may not use this file except in compliance with
  the License. You may obtain a copy of the License at
      http://www.apache.org/licenses/LICENSE-2.0
  Unless required by applicable law or agreed to in writing, software
  distributed under the License is distributed on an "AS IS" BASIS,
  WITHOUT WARRANTIES OR CONDITIONS OF ANY KIND, either express or impl
ied.
  See the License for the specific language governing permissions and
  limitations under the License.
-->
<!-- Note: A "Server" is not itself a "Container", so you may not
     define subcomponents such as "Valves" at this level.
     Documentation at /docs/config/server.html
 -->
```

```
<Server port="8005" shutdown="SHUTDOWN">
```

```
<Listener className="org.apache.catalina.startup.VersionLoggerListen
er" />
 <!-- Security listener. Documentation at /docs/config/listeners.html
 <Listener className="org.apache.catalina.security.SecurityListener"</pre>
/>
  -->
 <!--APR library loader. Documentation at /docs/apr.html -->
 <Listener className="org.apache.catalina.core.AprLifecycleListener"</pre>
SSLEngine="on" />
 <!-- Prevent memory leaks due to use of particular java/javax APIs--
 <Listener className="org.apache.catalina.core.JreMemoryLeakPreventio</pre>
nListener" />
 <Listener className="org.apache.catalina.mbeans.GlobalResourcesLifec</pre>
ycleListener" />
  <Listener className="org.apache.catalina.core.ThreadLocalLeakPrevent</pre>
ionListener" />
  <!-- Global JNDI resources
      Documentation at /docs/jndi-resources-howto.html
  -->
  <GlobalNamingResources>
    <!-- Editable user database that can also be used by
        UserDatabaseRealm to authenticate users
    -->
    <Resource name="UserDatabase" auth="Container"
              type="org.apache.catalina.UserDatabase"
              description="User database that can be updated and saved
..
              factory="org.apache.catalina.users.MemoryUserDatabaseFac
tory"
              pathname="conf/tomcat-users.xml" />
  </GlobalNamingResources>
 <!-- A "Service" is a collection of one or more "Connectors" that sh
are
       a single "Container" Note: A "Service" is not itself a "Contai
ner",
       so you may not define subcomponents such as "Valves" at this le
vel.
      Documentation at /docs/config/service.html
   -->
  <Service name="Catalina">
    <!--The connectors can use a shared executor, you can define one o
r more named thread pools-->
    <!--
    <Executor name="tomcatThreadPool" namePrefix="catalina-exec-"
       maxThreads="150" minSpareThreads="4"/>
    <!-- A "Connector" represents an endpoint by which requests are re
ceived
         and responses are returned. Documentation at :
         Java HTTP Connector: /docs/config/http.html (blocking & non-b
locking)
         Java AJP Connector: /docs/config/ajp.html
```

```
APR (HTTP/AJP) Connector: /docs/apr.html
         Define a non-SSL/TLS HTTP/1.1 Connector on port 8080
    -->
    <Connector port="8080" protocol="HTTP/1.1"
              connectionTimeout="20000"
               redirectPort="8443" />
    <!-- A "Connector" using the shared thread pool-->
    <!--
    <Connector executor="tomcatThreadPool"
               port="8080" protocol="HTTP/1.1"
               connectionTimeout="20000"
               redirectPort="8443" />
    -->
    <!-- Define a SSL/TLS HTTP/1.1 Connector on port 8443
         This connector uses the NIO implementation that requires the
JSSE
         style configuration. When using the APR/native implementation
, the
         OpenSSL style configuration is required as described in the A
PR/native
         documentation -->
    <!--
    <Connector port="8443" protocol="org.apache.coyote.http11.Http11Ni
oProtocol"
               maxThreads="150" SSLEnabled="true" scheme="https" secur
e="true"
               clientAuth="false" sslProtocol="TLS" />
    -->
    <!-- Define an AJP 1.3 Connector on port 8009 -->
   <Connector port="8009" protocol="AJP/1.3" redirectPort="8443" />
    <!-- An Engine represents the entry point (within Catalina) that p
rocesses
         every request. The Engine implementation for Tomcat stand al
one
         analyzes the HTTP headers included with the request, and pass
es them
         on to the appropriate Host (virtual host).
         Documentation at /docs/config/engine.html -->
    <!-- You should set jvmRoute to support load-balancing via AJP ie
:
    <Engine name="Catalina" defaultHost="localhost" jvmRoute="jvm1">
    -->
    <Engine name="Catalina" defaultHost="localhost">
      <!--For clustering, please take a look at documentation at:
          /docs/cluster-howto.html (simple how to)
          /docs/config/cluster.html (reference documentation) -->
      <!--
      <Cluster className="org.apache.catalina.ha.tcp.SimpleTcpCluster"
/>
      -->
      <!-- Use the LockOutRealm to prevent attempts to guess user pass
words
```

```
via a brute-force attack -->
         <Realm className="org.apache.catalina.realm.LockOutRealm">
           <!-- This Realm uses the UserDatabase configured in the global
    JNDI
                resources under the key "UserDatabase". Any edits
                that are performed against this UserDatabase are immediat
   ely
                available for use by the Realm. -->
           <Realm className="org.apache.catalina.realm.UserDatabaseRealm"
                  resourceName="UserDatabase"/>
         </Realm>
         <Host name="localhost" appBase="webapps"
               unpackWARs="true" autoDeploy="true">
           <!-- SingleSignOn valve, share authentication between web appl
   ications
                Documentation at: /docs/config/valve.html -->
           <!--
           <Valve className="org.apache.catalina.authenticator.SingleSign
   On" />
           -->
           <!-- Access log processes all example.
                Documentation at: /docs/config/valve.html
                Note: The pattern used is equivalent to using pattern="co
   mmon" -->
           <Valve className="org.apache.catalina.valves.AccessLogValve" d
   irectory="logs"
                  prefix="localhost access log" suffix=".txt" rotatable="
   false"
                  pattern="%h %l %u %t "%r" %s %b" />
         </Host>
       </Engine>
     </Service>
   </Server>
3. Setting of logrotate
   The following is a sample configuration file that can be used when
   Tomcat is installed in the default installation folder (/opt/UMF/
   Operations).
   Modify the sample as necessary for your operating environment.
   For the sample file,
   see "DVD¥Linux/Product/CloudProviderAPI/etc/logrotate.d/
   ServiceGovernorLog".
   /opt/UMF/Operations/Tomcat/logs/catalina.out
   /opt/UMF/Operations/Tomcat/logs/localhost.log
   /opt/UMF/Operations/Tomcat/logs/localhost access log.txt
   {
       copytruncate
       daily
       rotate 7
       compress
       missingok
       notifempty
       dateext
```

size 100k

}

The setting values are described below. For details, see "man logrotate"

| Parameter                       | Setting value                                                                                                    |
|---------------------------------|----------------------------------------------------------------------------------------------------|
| copytruncate                    | Specifies that the size of the existing log be changed to 0 bytes after the log is copied. The log is lost if it is output before the size is changed to 0 bytes after copy. |
| { daily   weekly  <br>monthly } | Log rotation takes place { daily   weekly   monthly }. Log<br>rotation interval.<br>The sample specifies daily log rotation.                                                 |
| rotate                          | Specifies the number of generations that should remain.<br>The sample specifies 7 generations and "daily".                                                                   |
| compress                        | Compresses the rotated log. All log data other than that about the latest generation is compressed.                                                                          |
| missingok                       | Even if the log file does not exist, this is not processed as an error.                                                                                                    |
| notifempty                      | If the log file does not exist, the rotation does not take place.                                                                                                    |
| dateext                         | Appends the date (YYYYMMDD) to the end of the log file.                                                                                                    |
| Size                            | Maximum log file size. The sample specifies 100 K for the size.                                                                                                    |

4. The privileges of the created logrotate configuration file are changed to 0644.

# chmod 0644 /etc/logrotate.d/ServiceGovernorLog

5. Verify logrotate operation

By using the following command, the logrotate command can be executed with the specified configuration file.

logrotate -fv /etc/logrotate.d/ServiceGovernorLog

Check that the "log needs rotating" message is output and the rotated log file has been output under /opt/UMF/Operations/Tomcat/logs/ after exectution.

```
# logrotate -fv /etc/logrotate.d/ServiceGovernorLog
reading config file /etc/logrotate.d/ServiceGovernorLog
reading config info for /opt/UMF/Operations/Tomcat/logs/localhost.log
/opt/UMF/Operations/Tomcat/logs/localhost access log.txt
```

Handling 1 logs

```
rotating pattern: /opt/UMF/Operations/Tomcat/logs/catalina.out
/opt/UMF/Operations/Tomcat/logs/localhost.log
/opt/UMF/Operations/Tomcat/logs/localhost_access_log.txt
forced from command line (7 rotations)
empty log files are not rotated, old logs are removed
considering log /opt/UMF/Operations/Tomcat/logs/catalina.out
log needs rotating
considering log /opt/UMF/Operations/Tomcat/logs/localhost.log
log needs rotating
considering log /opt/UMF/Operations/Tomcat/logs/localhost.log
tomsidering log /opt/UMF/Operations/Tomcat/logs/localhost.log
```

```
log needs rotating
rotating log /opt/UMF/Operations/Tomcat/logs/catalina.out, log->rotate
Count is 7
dateext suffix '-20150708'
glob finding old rotated logs failed
copying /opt/UMF/Operations/Tomcat/logs/catalina.out to /opt/UMF/Opera
tions/Tomcat/logs/catalina.out-20150708
set default create context
truncating /opt/UMF/Operations/Tomcat/logs/catalina.out
compressing log with: /bin/gzip
rotating log /opt/UMF/Operations/Tomcat/logs/localhost.log, log->rotat
eCount is 7
dateext suffix '-20150708'
glob finding old rotated logs failed
copying /opt/UMF/Operations/Tomcat/logs/localhost.log to /opt/UMF/Oper
ations/Tomcat/logs/localhost.log-20150708
set default create context
truncating /opt/UMF/Operations/Tomcat/logs/localhost.log
compressing log with: /bin/gzip
rotating log /opt/UMF/Operations/Tomcat/logs/localhost access log.txt,
log->rotateCount is 7
dateext suffix '-20150708'
glob finding old rotated logs failed
copying /opt/UMF/Operations/Tomcat/logs/localhost access log.txt to /o
pt/UMF/Operations/Tomcat/logs/localhost access log.txt-20150708
set default create context
truncating /opt/UMF/Operations/Tomcat/logs/localhost access log.txt
compressing log with: /bin/gzip
```

### A Caution

- The selinux setting must be changed to the following because writing logrotate to catalina.out is rejected.
- Since the sample uses copytruncate, the original file is copied and the content of the original file is cleared. Any log data being output during this process is lost.

# 9.2.2 Starting ServiceGovernor as a User with Non-Root Privileges

The Tomcat installed during installation of ServiceGovernor can be started under root privileges. If there is a buffer overflow in the application server or the like when

Tomcat is executed under root privileges, an arbitrary application could be executed under root privileges.

Consider starting Tomcat under non-root privileges, if necessary, by using the following procedure, for example.

### 🕂 Caution

When the application server has been upgraded, execute this procedure again.

1. Creating a user

```
Create the user used to start Tomcat.
Use any values to create the user name, password, home directory, and others.
```

```
Example:
```

useradd -d /opt/UMF/Operations/Tomcat -s /bin/sh mco

2. Changing the privileges of the Tomcat installation directory

Change the owner of the file in Tomcat installation directory to the created user.

Example:

chown -R mco /opt/UMF/Operations/Tomcat
chgrp -R mco /opt/UMF/Operations/Tomcat

3. Changing the user who starts Tomcat

Edit the startup script to change the user who starts Tomcat.

Modify the following file in a text editor. /etc/init.d/ServiceGovernor

Change the TOMCAT USER value to the user who created the file.

```
#
#
# set Environmental Variables.
#
RETVAL=0
PROG=ServiceGovernor
SERVICEGOVERNOR_HOME=/opt/UMF/Operations
TOMCAT_USER=mco
```

### 9.2.3 About Tomcat Shutdown Port

Immediately after installation of ApplicationServer, the shutdown port is running.

Consider the following measures for vulnerability.

• Change the shutdown character string.

Modify the following file with a text editor. server.xml

<Server port="8005" shutdown="SHUTDOWN">

• Restrict access to the shutdown port. Limit access to the shutdown port (8005) by installing firewall equipment, setting iptables or software such as Windows Firewall.

## Chapter 10. Appendix

### Contents

| 10.1 About the Certificate for SSL/TLS Setting | 65 |
|------------------------------------------------|----|
| 10.2 Upgrading Java used by ServiceGovernor    | 67 |
| 10.3 Upgrading Tomcat used by ServiceGovernor  | 68 |
| 10.4 Recovering an Application Server          | 69 |
### 10.1 About the Certificate for SSL/TLS Setting

#### Introduction

```
There are two ways of creating a server certificate.
One is to create a server certificate using a public certificate
authority.
The other is to create a self-issued, self-signed certificate.
The latter should generally be used when access from many unspecified
users is not permitted.
The way of setting the SSL/TLS setting varies according to the type of
certificate you want to use; an example for each of both procedures is
shown below.
```

#### 🕂 Caution

Note that the procedures, extensions, and other information in this document are shown just as examples for reference purposes and we do not guarantee their contents.

#### 🕂 Caution

Tomcat accepts key store files of JKS (default) or PKCS #12 format. In this document, the key store file format is JKS (default of Tomcat) unless otherwise noted.

### **10.1.1 Status Certificate Created Using a Public Certificate** Authority

1. Create a secret key in the key store.

```
> keytool.exe -genkey -alias <Alias> -keyalg RSA -keystore <Keystore F
ile Name> -storepass changeit
```

Set any value for each item to be input after execution of a command. For the password of the key, specify changeit.

#### 🕂 Caution

If you want to change the password of the key from changeit, set the same password as that of the key store.

#### 🕂 Caution

For CN, specify the host name or IP address that is used for access from the client.

2. Create a request to issue the server certificate.

```
> keytool.exe -certreq -alias <Alias> -keystore <Keystore File Name> -
file <certreq file>.csr -storepass changeit
```

3. Have a public certificate authority issue the server certificate.

Contact your provider for how to request the authority to issue the server certificate.

4. Install the certificate of the intermediate certificate authority (CA).

```
> keytool.exe -import -noprompt -trustcacerts -alias <Alias> -file <In
termediate certificate authority (CA)>.pem -keystore <Keystore File Na
me> -storepass changeit
```

5. Import the server certificate.

```
> keytool.exe -import -v -trustcacerts -alias <Alias> -file <Server ce
rtificate>.crt -keystore <Keystore File Name> -storepass changeit
```

### 10.1.2 Self-Issued, Self-Signed Certificate

The following illustrates the way of creating a self-issued, self-signed certificate using openssl.

1. Create a secret key.

> openssl genrsa -aes128 1024 > <Secret key>.key

2. Create a request to issue the server certificate.

> openssl req -new -key <Secret key>.key > <Request Certificate>.csr

#### 🕂 Caution

If you want to change the password of the key from changeit, set the same password as that of the key store.

#### 🛕 Caution

For Common Name, specify the host name or IP address that is used for access from the client.

3. Create the server certificate.

```
> openssl x509 -in <Request Certificate>.csr -days 365 -req -signkey <
Secret key>.key > <Certificate>.crt
```

#### 🕂 Caution

```
This example assumes that the validity period of the certificate is 365 days.
To change the validity period, change the value following the ?days option.
```

4. Convert the certificate to pkcs12 format.

```
> openssl pkcs12 -export -in <Certificate>.crt -inkey <Secret key>.key
-out <Certificate>.p12 -name <Alias>
```

5. Import the server certificate.

# 10.2 Upgrading Java used by ServiceGovernor

Java used by ServiceGovernor may need to be upgraded individually due to its vulnerabilities or for some other reason.

In that case, upgrade Java by performing the procedure described below.

#### A Caution

- In a cluster environment, perform the procedure for both active and standby systems.
- For the verified latest versions, contact the NEC Customer Support Center.
- From the Java download website, download the latest or other desired version of Java.
   When downloading Java, make sure that the extension of the file you download is tar.gz.
- 2. Stop the ServiceGovernor service by using the following command.

```
For Redhat 6.x
> /etc/init.d/ServiceGovernor stop
For Redhat 7.x
> systemctl -q stop ServiceGovernor.service
```

3. To save the folder that stores Java used by ServiceGovernor, change the name of the following folder to a desired one.

<installation directory>/Tomcat/JRE/JavaHome

4. Create the following folder to store the new Java software.

<installation directory>/Tomcat/JRE/JavaHome

5. Uncompress the downloaded Java file in the following folder.

<installation directory>/Tomcat/JRE/JavaHome

#### 🛕 Caution

Uncompress the file so that you have the following configuration after uncompressing.

```
<installation directory>/Tomcat/JRE/JavaHome/bin
<installation directory>/Tomcat/JRE/JavaHome/lib
```

6. Start the ServiceGovernor service by using the following command.

```
For Redhat 6.x
> /etc/init.d/ServiceGovernor start
For Redhat 7.x
> systemctl -q start ServiceGovernor.service
```

7. Delete the Java storage folder you saved.

This completes the Java upgrading procedure.

### 10.3 Upgrading Tomcat used by ServiceGovernor

Tomcat used by ServiceGovernor may need to be upgraded individually due to its vulnerabilities or for some other reason.

In that case, upgrade Tomcat by performing the procedure described below.

#### 🕂 Caution

- In a cluster environment, perform the procedure for both active and standby systems.
- For the verified latest versions, contact the NEC Customer Support Center.
- 1. From the Tomcat download website, download a desired version of Tomcat.

When downloading Tomcat, make sure that the extension of the file you download is tar.gz.

2. Uncompress the downloaded Tomcat file in a desired folder. Then, compress the bin and other folders under apache-tomcat-x.x.x in the uncompressed folder into tar.gz format.

```
Example: When you have a configuration shown below after
uncompressing the downloaded file, compress the bin, conf, and all
other folders under apache-tomcat-x.x.x into a single file.
<uncompressed folder>/apache-tomcat-x.x.x/bin
<uncompressed folder>/apache-tomcat-x.x.x/conf<uncompressed folder>/
apache-tomcat-x.x.x/lib
<uncompressed folder>/apache-tomcat-x.x.x/logs
<uncompressed folder>/apache-tomcat-x.x.x/temp
<uncompressed folder>/apache-tomcat-x.x.x/webapps
<uncompressed folder>/apache-tomcat-x.x.x/work
<uncompressed folder>/apache-tomcat-x.x.x/LICENSE
<uncompressed folder>/apache-tomcat-x.x.x/NOTICE
<uncompressed folder>/apache-tomcat-x.x.x/RELEASE-NOTES
<uncompressed folder>/apache-tomcat-x.x.x/RUNNING.txt
```

3. Stop the ServiceGovernor service by using the following command:

```
For Redhat 6.x
> /etc/init.d/ServiceGovernor stop
For Redhat 7.x
> systemctl -q stop ServiceGovernor.service
```

- 4. From the installation media, copy the files for installing ServiceGovernor to the Temporary folder. From the installation media, copy the following files to a desired folder.
  - <installation DVD>/Linux
  - <installation DVD>/tools
- 5. Change the name of the downloaded Tomcat file to apache-tomcat-linux.tar.gz, and save it to the following folder.
  - <copy destination folder>/Linux/Product/CloudProviderAPI/APServer/Tomcat
- 6. The points to note when upgrading Tomcat are the same as those for the ordinary upgrading procedure. See the following procedure.

"6.2 Upgrading the Application Server (page 45)"

For upgrading, replace <installation DVD> with <copy destination folder> in the following procedure.

"6.2.1 Upgrading the application server from the installer (page 46)"

7. Start the ServiceGovernor service by using the following command.

```
For Redhat 6.x
> /etc/init.d/ServiceGovernor start
For Redhat 7.x
> systemctl -q start ServiceGovernor.service
```

8. Delete the copy destination folder in Temporary to which you copied the installation media files.

This completes the Tomcat upgrading procedure.

### **10.4 Recovering an Application Server**

Upgrading an application server may fail.

If the upgrade fails, recover the application server by performing the procedure described below.

1. Move the following backup directory of the application server to <Installation directory>, respectively.

<Installation directory>/Tomcat BackUp/Tomcat <Date>

The <date> refers to the date on which the upgrade was performed on the application server.

After moving the backup directory, rename them as follows.

```
<Installation directory>/Tomcat
```

2. When the registration of the ServiceGovernor service has been canceled, register the ServiceGovernor service by executing the following command.

Mount the DVD.

In this example, the mount point is "/mnt/dvd".

For Red Hat Enterprise Linux Server release 6

```
> cp -f /mnt/dvd/Linux/Product/CloudProviderAPI/etc/rc.d/init.d/Servic
eGovernor /etc/rc.d/init.d/ServiceGovernor
> cd /etc/rc.d/init.d
```

For Red Hat Enterprise Linux Server release 7

```
> cp -f /mnt/dvd/Linux/Product/CloudProviderAPI/etc/systemd/system/Ser
viceGovernor.service /etc/systemd/system/ServiceGovernor.service
> cd /etc/systemd/system
```

Edit the ServiceGovernor file as follows:

For Red Hat Enterprise Linux Server release 6

```
#!/bin/bash
#
# ServiceGovernor: Startup script for the ServiceGovernor server.
#
# chkconfig: 2345 91 09
```

```
# description: ServiceGovernor server.
#
# processname: ServiceGovernor
#
# Source function library.
if [ -f /etc/rc.d/init.d/functions ] ; then
    . /etc/rc.d/init.d/functions
fi
#
# set Environmental Variables.
#
RETVAL=0
PROG=ServiceGovernor
SERVICEGOVERNOR_HOME=@SERVICEGOVERNOR_HOME@
TOMCAT USER=root
export CATALINA HOME=${SERVICEGOVERNOR HOME}/Tomcat
export CATALINA BASE=${SERVICEGOVERNOR HOME}/Tomcat
export CATALINA_TMPDIR=${CATALINA_HOME}/temp
export JRE HOME=${CATALINA HOME}/JRE/JavaHome
SYSLOCK=/var/lock/subsys/${PROG}
PID FILE=/var/run/${PROG}.pid
SHUTDOWN TIMEOUT=5
. . .
```

For Red Hat Enterprise Linux Server release 7

```
# Systemd unit file for ServiceGovernor
# Systemd unit file for ServiceGovernor
#
[Unit]
Description=Startup script for the ServiceGovernor application server.
After=syslog.target network.target
[Service]
Type=forking
PIDFile=/var/run/ServiceGovernor.pid
Environment=CATALINA PID=/var/run/ServiceGovernor.pid
Environment=SERVICEGOVERNOR HOME=@SERVICEGOVERNOR HOME@
Environment=CATALINA HOME=@SERVICEGOVERNOR HOME@/Tomcat
Environment=CATALINA BASE=<u>@SERVICEGOVERNOR_HOME@</u>/Tomcat
Environment=CATALINA OPTS=
Environment=JRE HOME=@SERVICEGOVERNOR HOME@/Tomcat/JRE/JavaHome
ExecStart=@SERVICEGOVERNOR HOME@/Tomcat/bin/startup.sh
ExecStop=@SERVICEGOVERNOR HOME@/Tomcat/bin/shutdown.sh
User=root
Group=root
[Install]
WantedBy=multi-user.target
```

\* Replace the underlined portions with <installation directory>.

\* Example: When <Installation directory> is /opt/UMF/Operations on Red Hat Enterprise Linux Server release 6 SERVICEGOVERNOR\_HOME=/opt/UMF/Operations

Register the service.

For Red Hat Enterprise Linux Server release 6

```
> chmod +x ServiceGovernor
> chkconfig --add ServiceGovernor
> chkconfig ServiceGovernor on
```

For Red Hat Enterprise Linux Server release 7

```
> chmod 755 ServiceGovernor.service
> systemctl -q --system daemon-reload
> systemctl -q enable ServiceGovernor
```

3. Start the ServiceGovernor service by using the following command.

For Red Hat Enterprise Linux Server release 6

> /etc/init.d/ServiceGovernor start

For Red Hat Enterprise Linux Server release 7

> systemctl -q start ServiceGovernor.service

The recovery of the application server is now complete.

# Chapter 11. Open Source Software License

# Contents

| 11.1 About commons-codec-1.7     | 73 |
|----------------------------------|----|
| 11.2 About commons-logging-1.1.1 | 77 |
| 11.3 About log4j-1.2.14          | 81 |
| 11.4 About jackson-all-1.8.5     | 85 |
| 11.5 About Apache Tomcat 8.5     | 89 |

### 11.1 About commons-codec-1.7

NEC uses open software "commons-codec-1.7" for this product according to the terms and conditions that are presented by the copyright holder (hereinafter "Apache License, Version 2.0").

```
■Target file
□ commons-codec-1.7.jar
■Copyright information
Apache Commons Codec
Copyright 2002-2012 The Apache Software Foundation
This product includes software developed by
The Apache Software Foundation (http://www.apache.org/).
_____
src/test/org/apache/commons/codec/language/DoubleMetaphoneTest.java
contains
test data from http://aspell.sourceforge.net/test/batch0.tab.
Copyright (C) 2002 Kevin Atkinson (kevina@gnu.org). Verbatim copying
and distribution of this entire article is permitted in any medium,
provided this notice is preserved.
_____
                            _____
____
```

■License information

The following terms and conditions apply to the software licensed under the Apache License, Version2.0.

Apache License Version 2.0, January 2004 http://www.apache.org/licenses/

TERMS AND CONDITIONS FOR USE, REPRODUCTION, AND DISTRIBUTION

1. Definitions.

"License" shall mean the terms and conditions for use, reproduction, and distribution as defined by Sections 1 through 9 of this document.

"Licensor" shall mean the copyright owner or entity authorized by the copyright owner that is granting the License.

"Legal Entity" shall mean the union of the acting entity and all other entities that control, are controlled by, or are under common control with that entity. For the purposes of this definition, "control" means (i) the power, direct or indirect, to cause the direction or management of such entity, whether by contract or otherwise, or (ii) ownership of fifty percent (50%) or more of the outstanding shares, or (iii) beneficial ownership of such entity.

"You" (or "Your") shall mean an individual or Legal Entity exercising permissions granted by this License.

"Source" form shall mean the preferred form for making modifications, including but not limited to software source code, documentation source, and configuration files.

"Object" form shall mean any form resulting from mechanical transformation or translation of a Source form, including but not limited to compiled object code, generated documentation, and conversions to other media types.

"Work" shall mean the work of authorship, whether in Source or Object form, made available under the License, as indicated by a copyright notice that is included in or attached to the work (an example is provided in the Appendix below).

"Derivative Works" shall mean any work, whether in Source or Object form, that is based on (or derived from) the Work and for which the editorial revisions, annotations, elaborations, or other modifications

represent, as a whole, an original work of authorship. For the purposes

of this License, Derivative Works shall not include works that remain separable from, or merely link (or bind by name) to the interfaces

of,

the Work and Derivative Works thereof.

"Contribution" shall mean any work of authorship, including the original version of the Work and any modifications or additions to that Work or Derivative Works thereof, that is intentionally submitted to Licensor for inclusion in the Work by the copyright

#### owner

or by an individual or Legal Entity authorized to submit on behalf of the copyright owner. For the purposes of this definition, "submitted" means any form of electronic, verbal, or written communication sent to the Licensor or its representatives, including but not limited to communication on electronic mailing lists, source code control

systems,

and issue tracking systems that are managed by, or on behalf of, the Licensor for the purpose of discussing and improving the Work, but excluding communication that is conspicuously marked or otherwise designated in writing by the copyright owner as "Not a Contribution."

"Contributor" shall mean Licensor and any individual or Legal Entity on behalf of whom a Contribution has been received by Licensor and subsequently incorporated within the Work.

 Grant of Copyright License. Subject to the terms and conditions of this License, each Contributor hereby grants to You a perpetual, worldwide, non-exclusive, no-charge, royalty-free, irrevocable copyright license to reproduce, prepare Derivative Works of, publicly display, publicly perform, sublicense, and distribute the Work and such Derivative Works in Source or Object form.

- 3. Grant of Patent License. Subject to the terms and conditions of this License, each Contributor hereby grants to You a perpetual, worldwide, non-exclusive, no-charge, royalty-free, irrevocable (except as stated in this section) patent license to make, have made, use, offer to sell, sell, import, and otherwise transfer the Work, where such license applies only to those patent claims licensable by such Contributor that are necessarily infringed by their Contribution(s) alone or by combination of their Contribution(s) with the Work to which such Contribution(s) was submitted. If You institute patent litigation against any entity (including a cross-claim or counterclaim in a lawsuit) alleging that the Work or a Contributory patent infringement, then any patent licenses granted to You under this License for that Work shall terminate as of the date such litigation is filed.
- 4. Redistribution. You may reproduce and distribute copies of the Work or Derivative Works thereof in any medium, with or without modifications, and in Source or Object form, provided that You meet the following conditions:
  - (a) You must give any other recipients of the Work or Derivative Works a copy of this License; and
  - (b) You must cause any modified files to carry prominent notices stating that You changed the files; and
  - (c) You must retain, in the Source form of any Derivative Works that You distribute, all copyright, patent, trademark, and attribution notices from the Source form of the Work, excluding those notices that do not pertain to any part of the Derivative Works; and
  - (d) If the Work includes a "NOTICE" text file as part of its distribution, then any Derivative Works that You distribute must include a readable copy of the attribution notices contained within such NOTICE file, excluding those notices that do not pertain to any part of the Derivative Works, in at least one of the following places: within a NOTICE text file distributed as part of the Derivative Works; within the Source form or documentation, if provided along with the Derivative Works; or, within a display generated by the Derivative Works, if and wherever such third-party notices normally appear. The contents of the NOTICE file are for informational purposes only and do not modify the License. You may add Your own attribution notices within Derivative Works that You distribute, alongside or as an addendum to the NOTICE text from the Work, provided that such additional attribution notices cannot be construed as modifying the License.

You may add Your own copyright statement to Your modifications and may provide additional or different license terms and conditions for use, reproduction, or distribution of Your modifications, or for any such Derivative Works as a whole, provided Your use, reproduction, and distribution of the Work otherwise complies with the conditions stated in this License.

- 5. Submission of Contributions. Unless You explicitly state otherwise, any Contribution intentionally submitted for inclusion in the Work by You to the Licensor shall be under the terms and conditions of this License, without any additional terms or conditions. Notwithstanding the above, nothing herein shall supersede or modify the terms of any separate license agreement you may have executed with Licensor regarding such Contributions.
- 6. Trademarks. This License does not grant permission to use the trade names, trademarks, service marks, or product names of the Licensor, except as required for reasonable and customary use in describing the origin of the Work and reproducing the content of the NOTICE file.
- 7. Disclaimer of Warranty. Unless required by applicable law or agreed to in writing, Licensor provides the Work (and each Contributor provides its Contributions) on an "AS IS" BASIS, WITHOUT WARRANTIES OR CONDITIONS OF ANY KIND, either express or implied, including, without limitation, any warranties or conditions of TITLE, NON-INFRINGEMENT, MERCHANTABILITY, or FITNESS FOR A PARTICULAR PURPOSE. You are solely responsible for determining the appropriateness of using or redistributing the Work and assume any risks associated with Your exercise of permissions under this License.
- - 8. Limitation of Liability. In no event and under no legal theory, whether in tort (including negligence), contract, or otherwise, unless required by applicable law (such as deliberate and grossly negligent acts) or agreed to in writing, shall any Contributor be liable to You for damages, including any direct, indirect, special, incidental, or consequential damages of any character arising as a result of this License or out of the use or inability to use the Work (including but not limited to damages for loss of goodwill, work stoppage, computer failure or malfunction, or any and all other commercial damages or losses), even if such Contributor has been advised of the possibility of such damages.
  - 9. Accepting Warranty or Additional Liability. While redistributing the Work or Derivative Works thereof, You may choose to offer, and charge a fee for, acceptance of support, warranty, indemnity, or other liability obligations and/or rights consistent with this License. However, in accepting such obligations, You may act only on Your own behalf and on Your sole responsibility, not on behalf of any other Contributor, and only if You agree to indemnify, defend, and hold each Contributor harmless for any liability incurred by, or claims asserted against, such Contributor by reason of your accepting any such warranty or additional liability.

#### END OF TERMS AND CONDITIONS

APPENDIX: How to apply the Apache License to your work.

To apply the Apache License to your work, attach the following boilerplate notice, with the fields enclosed by brackets "[]" replaced with your own identifying information. (Don't include the brackets!) The text should be enclosed in the appropriate comment syntax for the file format. We also recommend that a file or class name and description of purpose be included on the same "printed page" as the copyright notice for easier identification within third-party archives.

Copyright [yyyy] [name of copyright owner]

Licensed under the Apache License, Version 2.0 (the "License"); you may not use this file except in compliance with the License. You may obtain a copy of the License at

http://www.apache.org/licenses/LICENSE-2.0

Unless required by applicable law or agreed to in writing, software distributed under the License is distributed on an "AS IS" BASIS, WITHOUT WARRANTIES OR CONDITIONS OF ANY KIND, either express or implied. See the License for the specific language governing permissions and limitations under the License.

# 11.2 About commons-logging-1.1.1

NEC uses open software "commons-logging-1.1.1" for this product according to the terms and conditions that are presented by the copyright holder (hereinafter "Apache License, Version 2.0").

```
■Target file
  commons-logging-1.1.1.jar
■Copyright information
// -----
// Version 2.0, in this case for Commons Logging
// -----
Commons Logging
Copyright 2001-2007 The Apache Software Foundation
This product includes/uses software(s) developed by 'an unknown
organization'
 - Unnamed - avalon-framework:avalon-framework:jar:4.1.3
 - Unnamed - log4j:log4j:jar:1.2.12
 - Unnamed - logkit:logkit:jar:1.0.1
■License information
```

The following terms and conditions apply to the software licensed under the Apache License, Version2.0.

Apache License

Version 2.0, January 2004
http://www.apache.org/licenses/

TERMS AND CONDITIONS FOR USE, REPRODUCTION, AND DISTRIBUTION

1. Definitions.

"License" shall mean the terms and conditions for use, reproduction, and distribution as defined by Sections 1 through 9 of this document.

"Licensor" shall mean the copyright owner or entity authorized by the copyright owner that is granting the License.

"Legal Entity" shall mean the union of the acting entity and all other entities that control, are controlled by, or are under common control with that entity. For the purposes of this definition, "control" means (i) the power, direct or indirect, to cause the direction or management of such entity, whether by contract or otherwise, or (ii) ownership of fifty percent (50%) or more of the outstanding shares, or (iii) beneficial ownership of such entity.

"You" (or "Your") shall mean an individual or Legal Entity exercising permissions granted by this License.

"Source" form shall mean the preferred form for making modifications, including but not limited to software source code, documentation source, and configuration files.

"Object" form shall mean any form resulting from mechanical transformation or translation of a Source form, including but not limited to compiled object code, generated documentation, and conversions to other media types.

"Work" shall mean the work of authorship, whether in Source or Object form, made available under the License, as indicated by a copyright notice that is included in or attached to the work (an example is provided in the Appendix below).

"Derivative Works" shall mean any work, whether in Source or Object form, that is based on (or derived from) the Work and for which the editorial revisions, annotations, elaborations, or other modifications

represent, as a whole, an original work of authorship. For the purposes

of this License, Derivative Works shall not include works that remain separable from, or merely link (or bind by name) to the interfaces

of,

the Work and Derivative Works thereof.

"Contribution" shall mean any work of authorship, including the original version of the Work and any modifications or additions to that Work or Derivative Works thereof, that is intentionally submitted to Licensor for inclusion in the Work by the copyright

owner

or by an individual or Legal Entity authorized to submit on behalf of the copyright owner. For the purposes of this definition, "submitted" means any form of electronic, verbal, or written communication sent to the Licensor or its representatives, including but not limited to communication on electronic mailing lists, source code control systems,

and issue tracking systems that are managed by, or on behalf of, the Licensor for the purpose of discussing and improving the Work, but excluding communication that is conspicuously marked or otherwise designated in writing by the copyright owner as "Not a Contribution."

"Contributor" shall mean Licensor and any individual or Legal Entity on behalf of whom a Contribution has been received by Licensor and subsequently incorporated within the Work.

- 2. Grant of Copyright License. Subject to the terms and conditions of this License, each Contributor hereby grants to You a perpetual, worldwide, non-exclusive, no-charge, royalty-free, irrevocable copyright license to reproduce, prepare Derivative Works of, publicly display, publicly perform, sublicense, and distribute the Work and such Derivative Works in Source or Object form.
- 3. Grant of Patent License. Subject to the terms and conditions of this License, each Contributor hereby grants to You a perpetual, worldwide, non-exclusive, no-charge, royalty-free, irrevocable (except as stated in this section) patent license to make, have made, use, offer to sell, sell, import, and otherwise transfer the Work, where such license applies only to those patent claims licensable by such Contributor that are necessarily infringed by their Contribution(s) alone or by combination of their Contribution(s) with the Work to which such Contribution(s) was submitted. If You institute patent litigation against any entity (including a cross-claim or counterclaim in a lawsuit) alleging that the Work or a Contribution incorporated within the Work constitutes direct or contributory patent infringement, then any patent licenses granted to You under this License for that Work shall terminate as of the date such litigation is filed.
- 4. Redistribution. You may reproduce and distribute copies of the Work or Derivative Works thereof in any medium, with or without modifications, and in Source or Object form, provided that You meet the following conditions:
  - (a) You must give any other recipients of the Work or Derivative Works a copy of this License; and
  - (b) You must cause any modified files to carry prominent notices stating that You changed the files; and
  - (c) You must retain, in the Source form of any Derivative Works that You distribute, all copyright, patent, trademark, and attribution notices from the Source form of the Work, excluding those notices that do not pertain to any part of the Derivative Works; and
  - (d) If the Work includes a "NOTICE" text file as part of its distribution, then any Derivative Works that You distribute must include a readable copy of the attribution notices contained within such NOTICE file, excluding those notices that do not pertain to any part of the Derivative Works, in at least one of the following places: within a NOTICE text file distributed as part of the Derivative Works; within the Source form or

documentation, if provided along with the Derivative Works; or, within a display generated by the Derivative Works, if and wherever such third-party notices normally appear. The contents of the NOTICE file are for informational purposes only and do not modify the License. You may add Your own attribution notices within Derivative Works that You distribute, alongside or as an addendum to the NOTICE text from the Work, provided that such additional attribution notices cannot be construed as modifying the License.

You may add Your own copyright statement to Your modifications and may provide additional or different license terms and conditions for use, reproduction, or distribution of Your modifications, or for any such Derivative Works as a whole, provided Your use, reproduction, and distribution of the Work otherwise complies with the conditions stated in this License.

- 5. Submission of Contributions. Unless You explicitly state otherwise, any Contribution intentionally submitted for inclusion in the Work by You to the Licensor shall be under the terms and conditions of this License, without any additional terms or conditions. Notwithstanding the above, nothing herein shall supersede or modify the terms of any separate license agreement you may have executed with Licensor regarding such Contributions.
- 6. Trademarks. This License does not grant permission to use the trade names, trademarks, service marks, or product names of the Licensor, except as required for reasonable and customary use in describing the origin of the Work and reproducing the content of the NOTICE file.
- 7. Disclaimer of Warranty. Unless required by applicable law or agreed to in writing, Licensor provides the Work (and each Contributor provides its Contributions) on an "AS IS" BASIS, WITHOUT WARRANTIES OR CONDITIONS OF ANY KIND, either express or implied, including, without limitation, any warranties or conditions of TITLE, NON-INFRINGEMENT, MERCHANTABILITY, or FITNESS FOR A PARTICULAR PURPOSE. You are solely responsible for determining the appropriateness of using or redistributing the Work and assume any risks associated with Your exercise of permissions under this
- License.
  - 8. Limitation of Liability. In no event and under no legal theory, whether in tort (including negligence), contract, or otherwise, unless required by applicable law (such as deliberate and grossly negligent acts) or agreed to in writing, shall any Contributor be liable to You for damages, including any direct, indirect, special, incidental, or consequential damages of any character arising as a result of this License or out of the use or inability to use the Work (including but not limited to damages for loss of goodwill, work stoppage, computer failure or malfunction, or any and all other commercial damages or losses), even if such Contributor has been advised of the possibility of such damages.
  - 9. Accepting Warranty or Additional Liability. While redistributing the Work or Derivative Works thereof, You may choose to offer, and charge a fee for, acceptance of support, warranty, indemnity, or other liability obligations and/or rights consistent with this License. However, in accepting such obligations, You may act only

on Your own behalf and on Your sole responsibility, not on behalf of any other Contributor, and only if You agree to indemnify, defend, and hold each Contributor harmless for any liability incurred by, or claims asserted against, such Contributor by reason of your accepting any such warranty or additional liability.

END OF TERMS AND CONDITIONS

APPENDIX: How to apply the Apache License to your work.

To apply the Apache License to your work, attach the following boilerplate notice, with the fields enclosed by brackets "[]" replaced with your own identifying information. (Don't include the brackets!) The text should be enclosed in the appropriate comment syntax for the file format. We also recommend that a file or class name and description of purpose be included on the same "printed page" as the copyright notice for easier identification within third-party archives.

Copyright [yyyy] [name of copyright owner]

Licensed under the Apache License, Version 2.0 (the "License"); you may not use this file except in compliance with the License. You may obtain a copy of the License at

http://www.apache.org/licenses/LICENSE-2.0

Unless required by applicable law or agreed to in writing, software distributed under the License is distributed on an "AS IS" BASIS, WITHOUT WARRANTIES OR CONDITIONS OF ANY KIND, either express or implied. See the License for the specific language governing permissions and limitations under the License.

### 11.3 About log4j-1.2.14

NEC uses open software "log4j-1.2.14" for this product according to the terms and conditions that are presented by the copyright holder (hereinafter "Apache License, Version 2.0").

■Target file

□ log4j-1.2.14.jar

■Copyright information

This product includes software developed by The Apache Software Foundation (http://www.apache.org/).

■License information

The following terms and conditions apply to the software licensed under the Apache License, Version2.0.

Apache License Version 2.0, January 2004 http://www.apache.org/licenses/

TERMS AND CONDITIONS FOR USE, REPRODUCTION, AND DISTRIBUTION

1. Definitions.

"License" shall mean the terms and conditions for use, reproduction, and distribution as defined by Sections 1 through 9 of this document.

"Licensor" shall mean the copyright owner or entity authorized by the copyright owner that is granting the License.

"Legal Entity" shall mean the union of the acting entity and all other entities that control, are controlled by, or are under common control with that entity. For the purposes of this definition, "control" means (i) the power, direct or indirect, to cause the direction or management of such entity, whether by contract or otherwise, or (ii) ownership of fifty percent (50%) or more of the outstanding shares, or (iii) beneficial ownership of such entity.

"You" (or "Your") shall mean an individual or Legal Entity exercising permissions granted by this License.

"Source" form shall mean the preferred form for making modifications, including but not limited to software source code, documentation source, and configuration files.

"Object" form shall mean any form resulting from mechanical transformation or translation of a Source form, including but not limited to compiled object code, generated documentation, and conversions to other media types.

"Work" shall mean the work of authorship, whether in Source or Object form, made available under the License, as indicated by a copyright notice that is included in or attached to the work (an example is provided in the Appendix below).

"Derivative Works" shall mean any work, whether in Source or Object form, that is based on (or derived from) the Work and for which the editorial revisions, annotations, elaborations, or other modifications

represent, as a whole, an original work of authorship. For the purposes

of this License, Derivative Works shall not include works that remain separable from, or merely link (or bind by name) to the interfaces

of,

the Work and Derivative Works thereof.

"Contribution" shall mean any work of authorship, including the original version of the Work and any modifications or additions to that Work or Derivative Works thereof, that is intentionally

|       | submitted to Licensor for inclusion in the Work by the copyright                                                                                                    |
|-------|----------------------------------------------------------------------------------------------------|
| owner |                                                                                                    |
|       | or by an individual or Legal Entity authorized to submit on behalf of<br>the copyright owner. For the purposes of this definition, "submitted"<br>means any form of electronic, verbal, or written communication sent<br>to the Licensor or its representatives, including but not limited to<br>communication on electronic mailing lists, source code control |
| syste | ms,                                                                                                    |
|       | and issue tracking systems that are managed by, or on behalf of, the<br>Licensor for the purpose of discussing and improving the Work, but<br>excluding communication that is conspicuously marked or otherwise<br>designated in writing by the copyright owner as "Not a Contribution."                                                                        |
|       | "Contributor" shall mean Licensor and any individual or Legal Entity<br>on behalf of whom a Contribution has been received by Licensor and<br>subsequently incorporated within the Work.                                                                                                    |
| 2.    | Grant of Copyright License. Subject to the terms and conditions of                                                                                                    |

- 2. Grant of copyright license. Subject to the terms and conditions of this License, each Contributor hereby grants to You a perpetual, worldwide, non-exclusive, no-charge, royalty-free, irrevocable copyright license to reproduce, prepare Derivative Works of, publicly display, publicly perform, sublicense, and distribute the Work and such Derivative Works in Source or Object form.
- 3. Grant of Patent License. Subject to the terms and conditions of this License, each Contributor hereby grants to You a perpetual, worldwide, non-exclusive, no-charge, royalty-free, irrevocable (except as stated in this section) patent license to make, have made, use, offer to sell, sell, import, and otherwise transfer the Work, where such license applies only to those patent claims licensable by such Contributor that are necessarily infringed by their Contribution(s) alone or by combination of their Contribution(s) with the Work to which such Contribution(s) was submitted. If You institute patent litigation against any entity (including a cross-claim or counterclaim in a lawsuit) alleging that the Work or a Contributory patent infringement, then any patent licenses granted to You under this License for that Work shall terminate as of the date such litigation is filed.
- 4. Redistribution. You may reproduce and distribute copies of the Work or Derivative Works thereof in any medium, with or without modifications, and in Source or Object form, provided that You meet the following conditions:
  - (a) You must give any other recipients of the Work or Derivative Works a copy of this License; and
  - (b) You must cause any modified files to carry prominent notices stating that You changed the files; and
  - (c) You must retain, in the Source form of any Derivative Works that You distribute, all copyright, patent, trademark, and attribution notices from the Source form of the Work, excluding those notices that do not pertain to any part of the Derivative Works; and
  - (d) If the Work includes a "NOTICE" text file as part of its

distribution, then any Derivative Works that You distribute must include a readable copy of the attribution notices contained within such NOTICE file, excluding those notices that do not pertain to any part of the Derivative Works, in at least one of the following places: within a NOTICE text file distributed as part of the Derivative Works; within the Source form or documentation, if provided along with the Derivative Works; or, within a display generated by the Derivative Works, if and wherever such third-party notices normally appear. The contents of the NOTICE file are for informational purposes only and do not modify the License. You may add Your own attribution notices within Derivative Works that You distribute, alongside or as an addendum to the NOTICE text from the Work, provided that such additional attribution notices cannot be construed as modifying the License.

You may add Your own copyright statement to Your modifications and may provide additional or different license terms and conditions for use, reproduction, or distribution of Your modifications, or for any such Derivative Works as a whole, provided Your use, reproduction, and distribution of the Work otherwise complies with the conditions stated in this License.

- 5. Submission of Contributions. Unless You explicitly state otherwise, any Contribution intentionally submitted for inclusion in the Work by You to the Licensor shall be under the terms and conditions of this License, without any additional terms or conditions. Notwithstanding the above, nothing herein shall supersede or modify the terms of any separate license agreement you may have executed with Licensor regarding such Contributions.
- 6. Trademarks. This License does not grant permission to use the trade names, trademarks, service marks, or product names of the Licensor, except as required for reasonable and customary use in describing the origin of the Work and reproducing the content of the NOTICE file.
- 7. Disclaimer of Warranty. Unless required by applicable law or agreed to in writing, Licensor provides the Work (and each Contributor provides its Contributions) on an "AS IS" BASIS, WITHOUT WARRANTIES OR CONDITIONS OF ANY KIND, either express or implied, including, without limitation, any warranties or conditions of TITLE, NON-INFRINGEMENT, MERCHANTABILITY, or FITNESS FOR A PARTICULAR PURPOSE. You are solely responsible for determining the appropriateness of using or redistributing the Work and assume any risks associated with Your exercise of permissions under this License.

8. Limitation of Liability. In no event and under no legal theory, whether in tort (including negligence), contract, or otherwise, unless required by applicable law (such as deliberate and grossly negligent acts) or agreed to in writing, shall any Contributor be liable to You for damages, including any direct, indirect, special, incidental, or consequential damages of any character arising as a result of this License or out of the use or inability to use the Work (including but not limited to damages for loss of goodwill, work stoppage, computer failure or malfunction, or any and all other commercial damages or losses), even if such Contributor has been advised of the possibility of such damages.

9. Accepting Warranty or Additional Liability. While redistributing the Work or Derivative Works thereof, You may choose to offer, and charge a fee for, acceptance of support, warranty, indemnity, or other liability obligations and/or rights consistent with this License. However, in accepting such obligations, You may act only on Your own behalf and on Your sole responsibility, not on behalf of any other Contributor, and only if You agree to indemnify, defend, and hold each Contributor harmless for any liability incurred by, or claims asserted against, such Contributor by reason of your accepting any such warranty or additional liability.

END OF TERMS AND CONDITIONS

APPENDIX: How to apply the Apache License to your work.

To apply the Apache License to your work, attach the following boilerplate notice, with the fields enclosed by brackets "[]" replaced with your own identifying information. (Don't include the brackets!) The text should be enclosed in the appropriate comment syntax for the file format. We also recommend that a file or class name and description of purpose be included on the same "printed page" as the copyright notice for easier identification within third-party archives.

Copyright [yyyy] [name of copyright owner]

Licensed under the Apache License, Version 2.0 (the "License"); you may not use this file except in compliance with the License. You may obtain a copy of the License at

http://www.apache.org/licenses/LICENSE-2.0

Unless required by applicable law or agreed to in writing, software distributed under the License is distributed on an "AS IS" BASIS, WITHOUT WARRANTIES OR CONDITIONS OF ANY KIND, either express or implied. See the License for the specific language governing permissions and limitations under the License.

### 11.4 About jackson-all-1.8.5

NEC uses open software "jackson-all-1.8.5" for this product according to the terms and conditions that are presented by the copyright holder (hereinafter "Apache License, Version 2.0").

```
Target file
    jackson-all-1.8.5.jar
Copyright information
```

This product currently only contains code developed by authors of specific components, as identified by the source code files; if such notes are missing files have been created by Tatu Saloranta.

For additional credits (generally to people who reported problems) see CREDITS file.

■License information

The following terms and conditions apply to the software licensed under the Apache License, Version2.0 .

#### Apache License Version 2.0, January 2004 http://www.apache.org/licenses/

TERMS AND CONDITIONS FOR USE, REPRODUCTION, AND DISTRIBUTION

1. Definitions.

"License" shall mean the terms and conditions for use, reproduction, and distribution as defined by Sections 1 through 9 of this document.

"Licensor" shall mean the copyright owner or entity authorized by the copyright owner that is granting the License.

"Legal Entity" shall mean the union of the acting entity and all other entities that control, are controlled by, or are under common control with that entity. For the purposes of this definition, "control" means (i) the power, direct or indirect, to cause the direction or management of such entity, whether by contract or otherwise, or (ii) ownership of fifty percent (50%) or more of the outstanding shares, or (iii) beneficial ownership of such entity.

"You" (or "Your") shall mean an individual or Legal Entity exercising permissions granted by this License.

"Source" form shall mean the preferred form for making modifications, including but not limited to software source code, documentation source, and configuration files.

"Object" form shall mean any form resulting from mechanical transformation or translation of a Source form, including but not limited to compiled object code, generated documentation, and conversions to other media types.

"Work" shall mean the work of authorship, whether in Source or Object form, made available under the License, as indicated by a copyright notice that is included in or attached to the work (an example is provided in the Appendix below).

"Derivative Works" shall mean any work, whether in Source or Object form, that is based on (or derived from) the Work and for which the editorial revisions, annotations, elaborations, or other modifications

| purpos | represent, as a whole, an original work of authorship. For the                                                                                                    |
|--------|----------------------------------------------------------------------------------------------------|
| of     | of this License, Derivative Works shall not include works that remain<br>separable from, or merely link (or bind by name) to the interfaces                                                                                                    |
| 01,    | the Work and Derivative Works thereof.                                                                                                    |
|        | "Contribution" shall mean any work of authorship, including<br>the original version of the Work and any modifications or additions<br>to that Work or Derivative Works thereof, that is intentionally<br>submitted to Licensor for inclusion in the Work by the copyright                                                                                       |
| owner  |                                                                                                    |
| svetor | or by an individual or Legal Entity authorized to submit on behalf of<br>the copyright owner. For the purposes of this definition, "submitted"<br>means any form of electronic, verbal, or written communication sent<br>to the Licensor or its representatives, including but not limited to<br>communication on electronic mailing lists, source code control |
| syster | and include tracking quaterns that are managed by on an behalf of the                                                                                                    |
|        | Licensor for the purpose of discussing and improving the Work, but<br>excluding communication that is conspicuously marked or otherwise<br>designated in writing by the copyright owner as "Not a Contribution."                                                                                                    |
|        | "Contributor" shall mean Licensor and any individual or Legal Entity<br>on behalf of whom a Contribution has been received by Licensor and<br>subsequently incorporated within the Work.                                                                                                    |
| 2.     | Grant of Copyright License. Subject to the terms and conditions of<br>this License, each Contributor hereby grants to You a perpetual,<br>worldwide, non-exclusive, no-charge, royalty-free, irrevocable<br>copyright license to reproduce, prepare Derivative Works of,<br>publicly display, publicly perform, sublicense, and distribute the                  |

3. Grant of Patent License. Subject to the terms and conditions of this License, each Contributor hereby grants to You a perpetual, worldwide, non-exclusive, no-charge, royalty-free, irrevocable (except as stated in this section) patent license to make, have made, use, offer to sell, sell, import, and otherwise transfer the Work, where such license applies only to those patent claims licensable by such Contributor that are necessarily infringed by their Contribution(s) alone or by combination of their Contribution(s) with the Work to which such Contribution(s) was submitted. If You institute patent litigation against any entity (including a cross-claim or counterclaim in a lawsuit) alleging that the Work or a Contributory patent infringement, then any patent licenses granted to You under this License for that Work shall terminate as of the date such litigation is filed.

Work and such Derivative Works in Source or Object form.

- 4. Redistribution. You may reproduce and distribute copies of the Work or Derivative Works thereof in any medium, with or without modifications, and in Source or Object form, provided that You meet the following conditions:
  - (a) You must give any other recipients of the Work or Derivative Works a copy of this License; and

- (b) You must cause any modified files to carry prominent notices stating that You changed the files; and
- (c) You must retain, in the Source form of any Derivative Works that You distribute, all copyright, patent, trademark, and attribution notices from the Source form of the Work, excluding those notices that do not pertain to any part of the Derivative Works; and
- (d) If the Work includes a "NOTICE" text file as part of its distribution, then any Derivative Works that You distribute must include a readable copy of the attribution notices contained within such NOTICE file, excluding those notices that do not pertain to any part of the Derivative Works, in at least one of the following places: within a NOTICE text file distributed as part of the Derivative Works; within the Source form or documentation, if provided along with the Derivative Works; or, within a display generated by the Derivative Works, if and wherever such third-party notices normally appear. The contents of the NOTICE file are for informational purposes only and do not modify the License. You may add Your own attribution notices within Derivative Works that You distribute, alongside or as an addendum to the NOTICE text from the Work, provided that such additional attribution notices cannot be construed as modifying the License.

You may add Your own copyright statement to Your modifications and may provide additional or different license terms and conditions for use, reproduction, or distribution of Your modifications, or for any such Derivative Works as a whole, provided Your use, reproduction, and distribution of the Work otherwise complies with the conditions stated in this License.

- 5. Submission of Contributions. Unless You explicitly state otherwise, any Contribution intentionally submitted for inclusion in the Work by You to the Licensor shall be under the terms and conditions of this License, without any additional terms or conditions. Notwithstanding the above, nothing herein shall supersede or modify the terms of any separate license agreement you may have executed with Licensor regarding such Contributions.
- 6. Trademarks. This License does not grant permission to use the trade names, trademarks, service marks, or product names of the Licensor, except as required for reasonable and customary use in describing the origin of the Work and reproducing the content of the NOTICE file.
- 7. Disclaimer of Warranty. Unless required by applicable law or agreed to in writing, Licensor provides the Work (and each Contributor provides its Contributions) on an "AS IS" BASIS, WITHOUT WARRANTIES OR CONDITIONS OF ANY KIND, either express or implied, including, without limitation, any warranties or conditions of TITLE, NON-INFRINGEMENT, MERCHANTABILITY, or FITNESS FOR A PARTICULAR PURPOSE. You are solely responsible for determining the appropriateness of using or redistributing the Work and assume any risks associated with Your exercise of permissions under this License.

8. Limitation of Liability. In no event and under no legal theory,

whether in tort (including negligence), contract, or otherwise, unless required by applicable law (such as deliberate and grossly negligent acts) or agreed to in writing, shall any Contributor be liable to You for damages, including any direct, indirect, special, incidental, or consequential damages of any character arising as a result of this License or out of the use or inability to use the Work (including but not limited to damages for loss of goodwill, work stoppage, computer failure or malfunction, or any and all other commercial damages or losses), even if such Contributor has been advised of the possibility of such damages.

9. Accepting Warranty or Additional Liability. While redistributing the Work or Derivative Works thereof, You may choose to offer, and charge a fee for, acceptance of support, warranty, indemnity, or other liability obligations and/or rights consistent with this License. However, in accepting such obligations, You may act only on Your own behalf and on Your sole responsibility, not on behalf of any other Contributor, and only if You agree to indemnify, defend, and hold each Contributor harmless for any liability incurred by, or claims asserted against, such Contributor by reason of your accepting any such warranty or additional liability.

#### END OF TERMS AND CONDITIONS

APPENDIX: How to apply the Apache License to your work.

To apply the Apache License to your work, attach the following boilerplate notice, with the fields enclosed by brackets "[]" replaced with your own identifying information. (Don't include the brackets!) The text should be enclosed in the appropriate comment syntax for the file format. We also recommend that a file or class name and description of purpose be included on the same "printed page" as the copyright notice for easier identification within third-party archives.

Copyright [yyyy] [name of copyright owner]

Licensed under the Apache License, Version 2.0 (the "License"); you may not use this file except in compliance with the License. You may obtain a copy of the License at

http://www.apache.org/licenses/LICENSE-2.0

Unless required by applicable law or agreed to in writing, software distributed under the License is distributed on an "AS IS" BASIS, WITHOUT WARRANTIES OR CONDITIONS OF ANY KIND, either express or implied. See the License for the specific language governing permissions and limitations under the License.

### 11.5 About Apache Tomcat 8.5

NEC uses open software "Apache Tomcat" for this product according to the terms and conditions that are presented by the copyright holder (hereinafter "Apache License, Version 2.0").

```
■Copyright information
Apache Tomcat
Copyright 1999-2014 The Apache Software Foundation
This product includes software developed at
The Apache Software Foundation (http://www.apache.org/).
The Windows Installer is built with the Nullsoft
Scriptable Install System (NSIS), which is
open source software. The original software and
related information is available at
http://nsis.sourceforge.net.
Java compilation software for JSP pages is provided by Eclipse,
which is open source software. The original software and
related information is available at
http://www.eclipse.org.
For the bayeux implementation
The org.apache.cometd.bayeux API is derivative work originating at the
Dojo Foundation
* Copyright 2007-2008 Guy Molinari
* Copyright 2007-2008 Filip Hanik
* Copyright 2007 Dojo Foundation
* Copyright 2007 Mort Bay Consulting Pty. Ltd.
The original XML Schemas for Java EE Deployment Descriptors:
 - javaee 5.xsd
 - javaee web services 1 2.xsd
 - javaee_web_services_client_1_2.xsd
 - javaee 6.xsd
 - javaee_web_services_1_3.xsd
 - javaee_web_services_client 1 3.xsd
 - jsp 2 2.xsd
 - web-app 3 0.xsd
 - web-common 3 0.xsd
 - web-fragment 3 0.xsd
may be obtained from http://java.sun.com/xml/ns/javaee/
■License information
The following terms and conditions apply to the software licensed under
the Apache License, Version 2.0.
                                 Apache License
                           Version 2.0, January 2004
                        http://www.apache.org/licenses/
   TERMS AND CONDITIONS FOR USE, REPRODUCTION, AND DISTRIBUTION
```

1. Definitions.

"License" shall mean the terms and conditions for use, reproduction, and distribution as defined by Sections 1 through 9 of this document.

"Licensor" shall mean the copyright owner or entity authorized by the copyright owner that is granting the License.

"Legal Entity" shall mean the union of the acting entity and all other entities that control, are controlled by, or are under common control with that entity. For the purposes of this definition, "control" means (i) the power, direct or indirect, to cause the direction or management of such entity, whether by contract or otherwise, or (ii) ownership of fifty percent (50%) or more of the outstanding shares, or (iii) beneficial ownership of such entity.

"You" (or "Your") shall mean an individual or Legal Entity exercising permissions granted by this License.

"Source" form shall mean the preferred form for making modifications, including but not limited to software source code, documentation source, and configuration files.

"Object" form shall mean any form resulting from mechanical transformation or translation of a Source form, including but not limited to compiled object code, generated documentation, and conversions to other media types.

"Work" shall mean the work of authorship, whether in Source or Object form, made available under the License, as indicated by a copyright notice that is included in or attached to the work (an example is provided in the Appendix below).

"Derivative Works" shall mean any work, whether in Source or Object form, that is based on (or derived from) the Work and for which the editorial revisions, annotations, elaborations, or other modifications

represent, as a whole, an original work of authorship. For the purposes

of this License, Derivative Works shall not include works that remain separable from, or merely link (or bind by name) to the interfaces

of,

the Work and Derivative Works thereof.

"Contribution" shall mean any work of authorship, including the original version of the Work and any modifications or additions to that Work or Derivative Works thereof, that is intentionally submitted to Licensor for inclusion in the Work by the copyright

owner

or by an individual or Legal Entity authorized to submit on behalf of the copyright owner. For the purposes of this definition, "submitted" means any form of electronic, verbal, or written communication sent to the Licensor or its representatives, including but not limited to communication on electronic mailing lists, source code control

systems,

and issue tracking systems that are managed by, or on behalf of, the Licensor for the purpose of discussing and improving the Work, but excluding communication that is conspicuously marked or otherwise designated in writing by the copyright owner as "Not a Contribution."

"Contributor" shall mean Licensor and any individual or Legal Entity on behalf of whom a Contribution has been received by Licensor and subsequently incorporated within the Work.

- 2. Grant of Copyright License. Subject to the terms and conditions of this License, each Contributor hereby grants to You a perpetual, worldwide, non-exclusive, no-charge, royalty-free, irrevocable copyright license to reproduce, prepare Derivative Works of, publicly display, publicly perform, sublicense, and distribute the Work and such Derivative Works in Source or Object form.
- 3. Grant of Patent License. Subject to the terms and conditions of this License, each Contributor hereby grants to You a perpetual, worldwide, non-exclusive, no-charge, royalty-free, irrevocable (except as stated in this section) patent license to make, have made, use, offer to sell, sell, import, and otherwise transfer the Work, where such license applies only to those patent claims licensable by such Contributor that are necessarily infringed by their Contribution(s) alone or by combination of their Contribution(s) with the Work to which such Contribution(s) was submitted. If You institute patent litigation against any entity (including a cross-claim or counterclaim in a lawsuit) alleging that the Work or a Contribution incorporated within the Work constitutes direct or contributory patent infringement, then any patent licenses granted to You under this License for that Work shall terminate as of the date such litigation is filed.
- 4. Redistribution. You may reproduce and distribute copies of the Work or Derivative Works thereof in any medium, with or without modifications, and in Source or Object form, provided that You meet the following conditions:
  - (a) You must give any other recipients of the Work or Derivative Works a copy of this License; and
  - (b) You must cause any modified files to carry prominent notices stating that You changed the files; and
  - (c) You must retain, in the Source form of any Derivative Works that You distribute, all copyright, patent, trademark, and attribution notices from the Source form of the Work, excluding those notices that do not pertain to any part of the Derivative Works; and
  - (d) If the Work includes a "NOTICE" text file as part of its distribution, then any Derivative Works that You distribute must include a readable copy of the attribution notices contained within such NOTICE file, excluding those notices that do not pertain to any part of the Derivative Works, in at least one of the following places:within a NOTICE text file distributed as part of the Derivative Works; within the Source form or documentation, if provided along with the Derivative Works; or, within a display generated by the Derivative Works, if and wherever such third-party notices normally appear. The contents of the NOTICE file are for informational purposes only and do not modify the License. You may add Your own attribution

notices within Derivative Works that You distribute, alongside or as an addendum to the NOTICE text from the Work, provided that such additional attribution notices cannot be construed as modifying the License.

You may add Your own copyright statement to Your modifications and may provide additional or different license terms and conditions for use, reproduction, or distribution of Your modifications, or for any such Derivative Works as a whole, provided Your use, reproduction, and distribution of the Work otherwise complies with the conditions stated in this License.

- 5. Submission of Contributions. Unless You explicitly state otherwise, any Contribution intentionally submitted for inclusion in the Work by You to the Licensor shall be under the terms and conditions of this License, without any additional terms or conditions. Notwithstanding the above, nothing herein shall supersede or modify the terms of any separate license agreement you may have executed with Licensor regarding such Contributions.
- 6. Trademarks. This License does not grant permission to use the trade names, trademarks, service marks, or product names of the Licensor, except as required for reasonable and customary use in describing the origin of the Work and reproducing the content of the NOTICE file.
- 7. Disclaimer of Warranty. Unless required by applicable law or agreed to in writing, Licensor provides the Work (and each Contributor provides its Contributions) on an "AS IS" BASIS, WITHOUT WARRANTIES OR CONDITIONS OF ANY KIND, either express or implied, including, without limitation, any warranties or conditions of TITLE, NON-INFRINGEMENT, MERCHANTABILITY, or FITNESS FOR A PARTICULAR PURPOSE. You are solely responsible for determining the appropriateness of using or redistributing the Work and assume any risks associated with Your exercise of permissions under this pense.
- License.
  - 8. Limitation of Liability. In no event and under no legal theory, whether in tort (including negligence), contract, or otherwise, unless required by applicable law (such as deliberate and grossly negligent acts) or agreed to in writing, shall any Contributor be liable to You for damages, including any direct, indirect, special, incidental, or consequential damages of any character arising as a result of this License or out of the use or inability to use the Work (including but not limited to damages for loss of goodwill, work stoppage, computer failure or malfunction, or any and all other commercial damages or losses), even if such Contributor has been advised of the possibility of such damages.
  - 9. Accepting Warranty or Additional Liability. While redistributing the Work or Derivative Works thereof, You may choose to offer, and charge a fee for, acceptance of support, warranty, indemnity, or other liability obligations and/or rights consistent with this License. However, in accepting such obligations, You may act only on Your own behalf and on Your sole responsibility, not on behalf of any other Contributor, and only if You agree to indemnify, defend, and hold each Contributor harmless for any liability incurred by, or claims asserted against, such Contributor by reason of your accepting any such warranty or additional liability.

END OF TERMS AND CONDITIONS

APPENDIX: How to apply the Apache License to your work.

To apply the Apache License to your work, attach the following boilerplate notice, with the fields enclosed by brackets "[]" replaced with your own identifying information. (Don't include the brackets!) The text should be enclosed in the appropriate comment syntax for the file format. We also recommend that a file or class name and description of purpose be included on the same "printed page" as the copyright notice for easier identification within third-party archives.

Copyright [yyyy] [name of copyright owner]

Licensed under the Apache License, Version 2.0 (the "License"); you may not use this file except in compliance with the License. You may obtain a copy of the License at

http://www.apache.org/licenses/LICENSE-2.0

Unless required by applicable law or agreed to in writing, software distributed under the License is distributed on an "AS IS" BASIS, WITHOUT WARRANTIES OR CONDITIONS OF ANY KIND, either express or implied. See the License for the specific language governing permissions and limitations under the License.

#### MasterScope Service Governor3.26.0 Installation Guide (Linux)

March, 2018 1st Edition

**NEC Corporation** 

©NEC Corporation 2012-2018